# MULTIdas

10 Analog giri -8 Digital giri -8 Röle çıkı lı Otomasyon devresi.Ethernet ADSL modem ile PC ba lantılı. Ek Usb veya RS232 uyumlu ba lantı özellikli.RV2

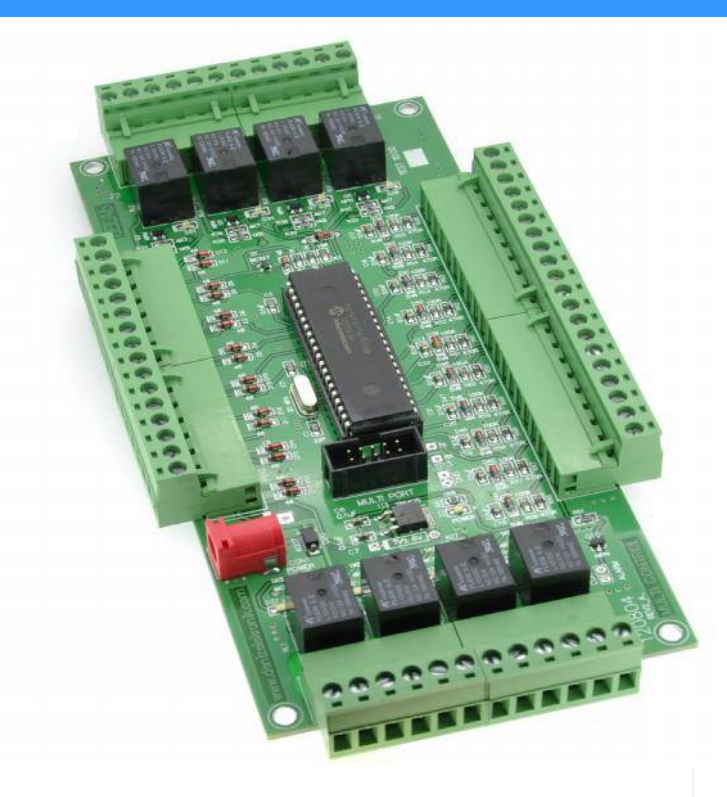

#### Uygulama alanları:

\_Her tür uzaktan eri imli açma kapama 8 kanal (on-off key) \_Her tür Sensör bilgi aktarımı (lokal veya Ethernet ba lantılı)

- Endüstriyel ekipmanlar Sıcaklık ölçümleri ve takibi
- \_Sicaklik olçumleri ve ta
- \_Motor kontrol
- \_ kaz veya alarm sistemlerinin kontrolü

\_Her tür alarm sistemlerinin kontrolü ve izlenmesi

#### 8 PORT ANALOG GİRİŞ

Sol ba ta dizili 16 adet klemens giri lerinin her birine 0-5 volt arasında analog bilgi içeren her tür ekipman ba lanabilir. Buraya ön bölücü (genelde direnç ba lantılı) devreler ile aktarım ya-

pilmaktadır.

5:1 oranında direnç grubu ile,

0-24V DC giri ile 0-5VDC çıkı sa lanabilir.Ayrıca 0-10V DC giri için 0-5V DC çıkı

0-5V DC giri için 0-5V DC çıkı

0-1Volt DC giri için 0-1V DC çıkı lar yine ön direnç grubu ile yapılmaktadır.

Bu detaylar kullanım kılavuzunda belirtilmektedir.

#### Ethernet – Usb ve RS232 ba lantı özellikli

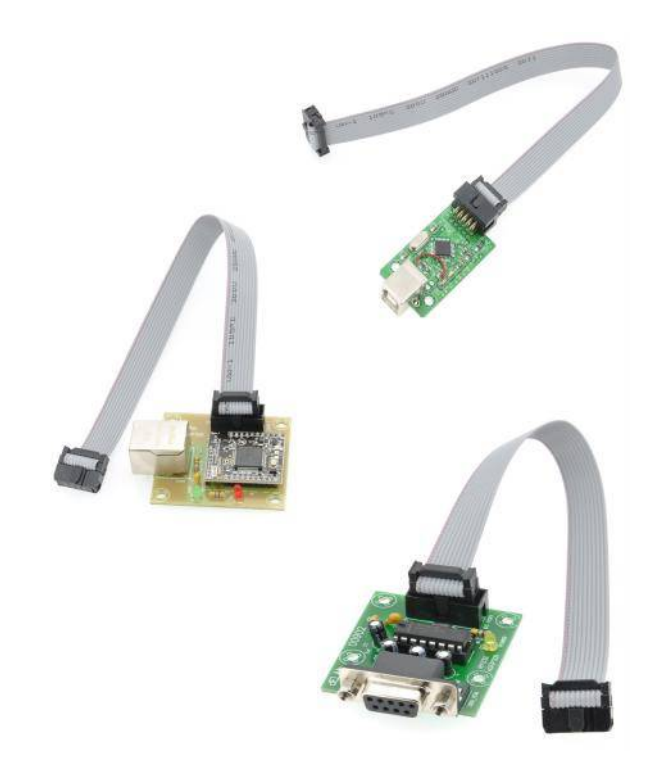

#### 10 PORT DIGITAL GİRİŞ

10 Adet klemens grubu ile yüksek voltajlara kar ı korunmu olan bu giri ler ile toplam 10 adet digital veriyi kontrol altında tutmak mümkün olmaktadır.

#### 8 PORT RÖLE ÇIKIŞ

4'er adet gruplar halinde 2 bölümde yer alan bu çıkı lar röle ile kontrol edilmektedirler.Herhangi bir port'tan gelen iste e ba lı bir bilgiyi röle hattına aktarmak için sadece yazılım içinde tanımlamak yeterli olacaktır.Bu sayede istene otomasyon sa lanmı olacaktır.

Her ön giri için klemensler üzerinden kolayca takılabilmektedir..Buna bir örnek 4 giri kapasiteli basınç sensör arabirimi resimde görülmektedir.Ba lantılar klemensler aracılı 1 ile lehimlenmeden yapılmaktadır.

#### www.denizelektronik.com

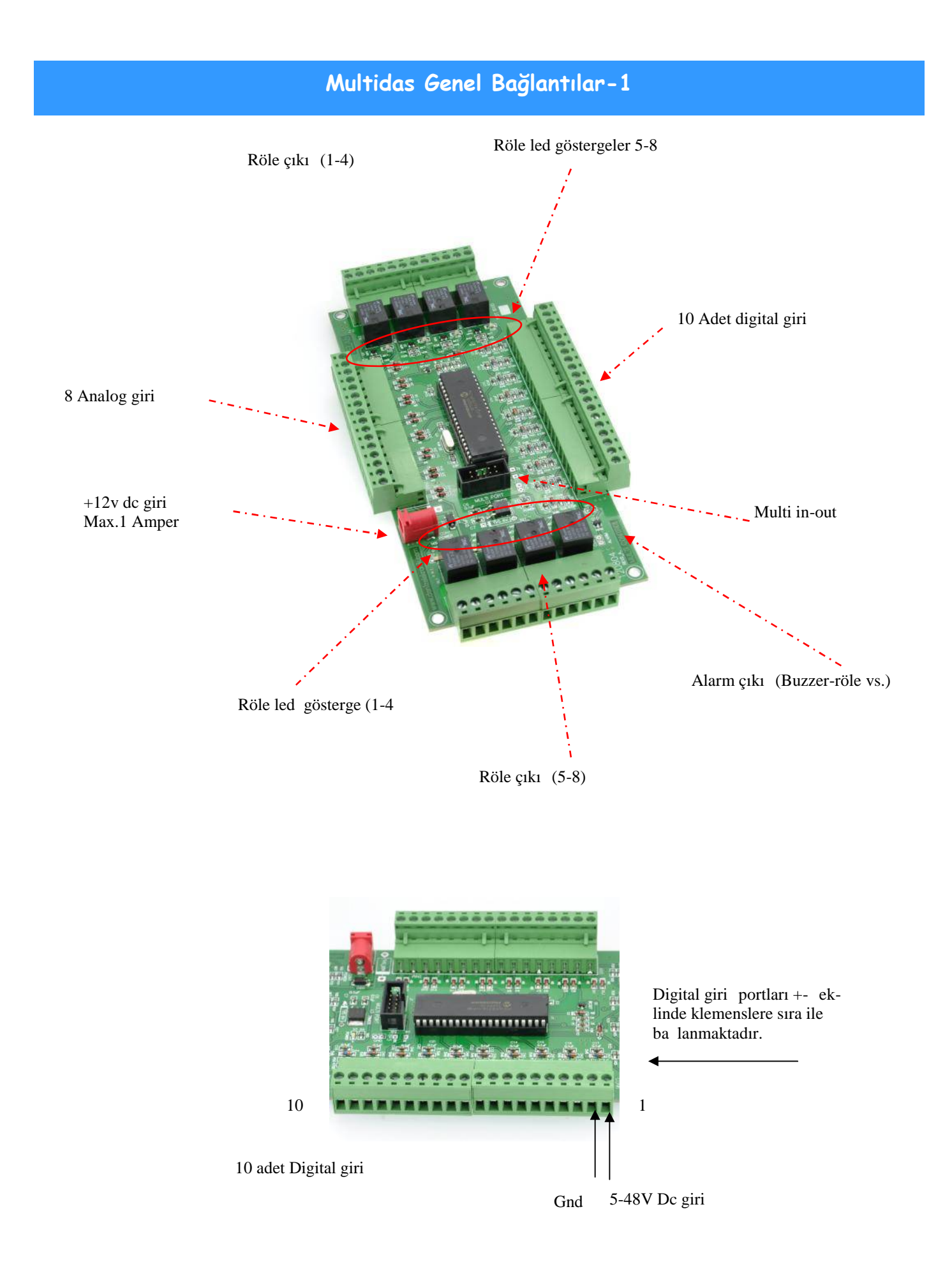

#### Multidas -Genel Bağlantılar-2

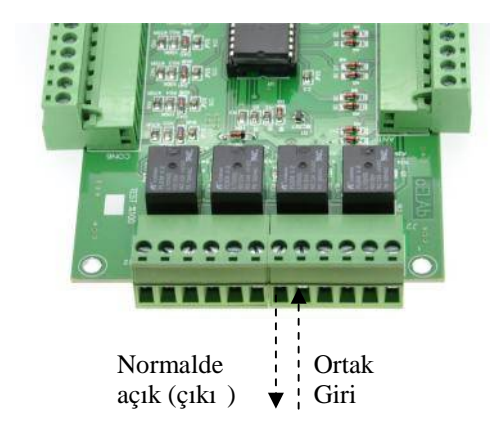

#### 8 Analog giri portları

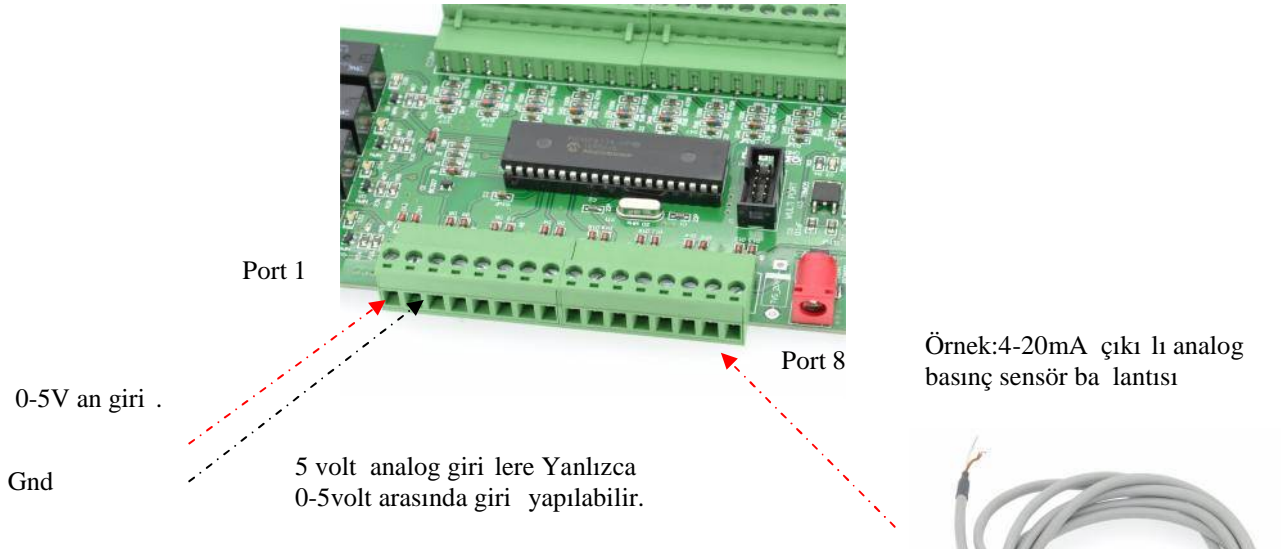

Pcb Ölçüleri

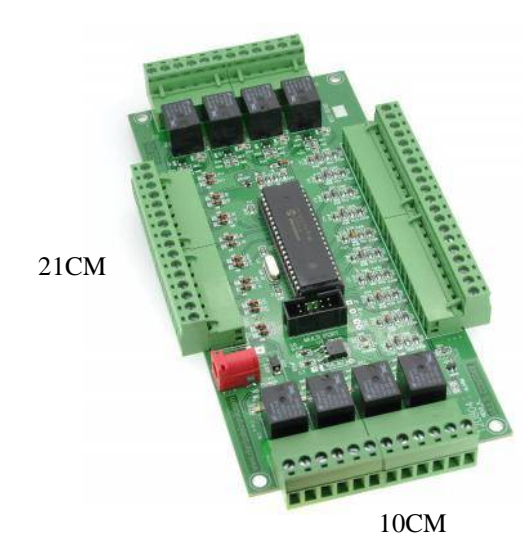

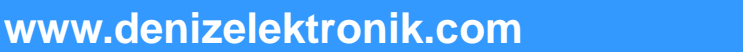

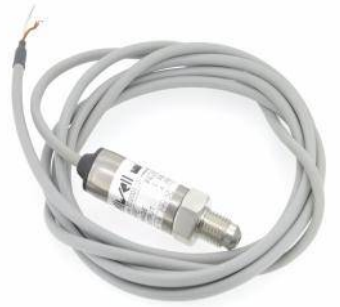

4-20 mA giri ler için 500 Ohm yük direncı kullanılmalıdır.

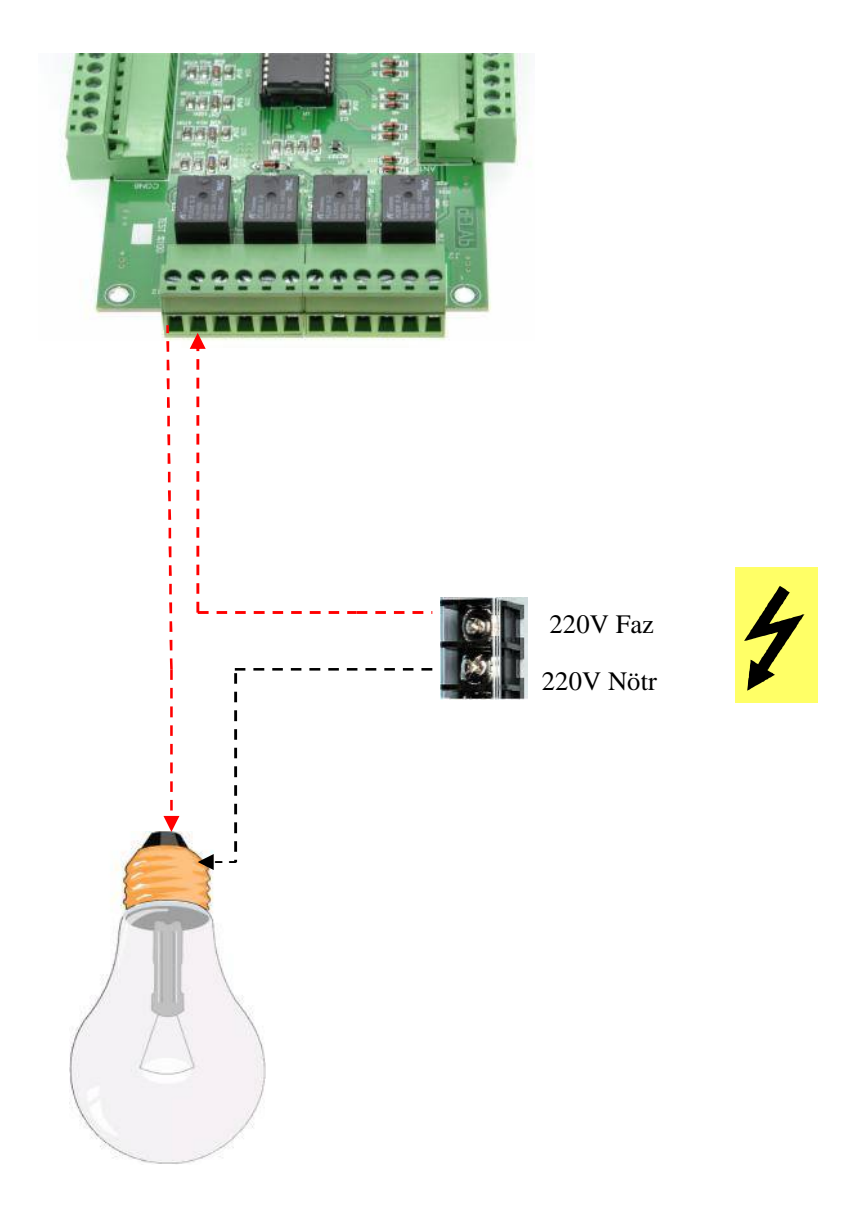

220v yük için örnek ba lantı ekli.

#### Multidas—Diğer Bağlantılar-4

Ethernet ba lantılı kullanım

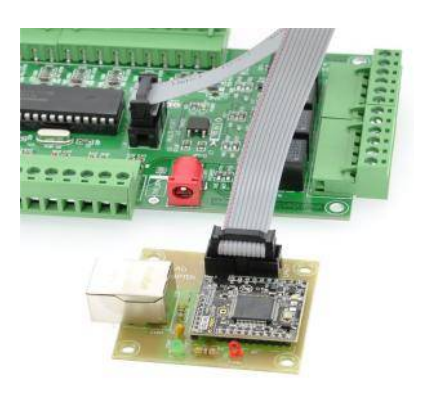

USB ba lantılı kullanım

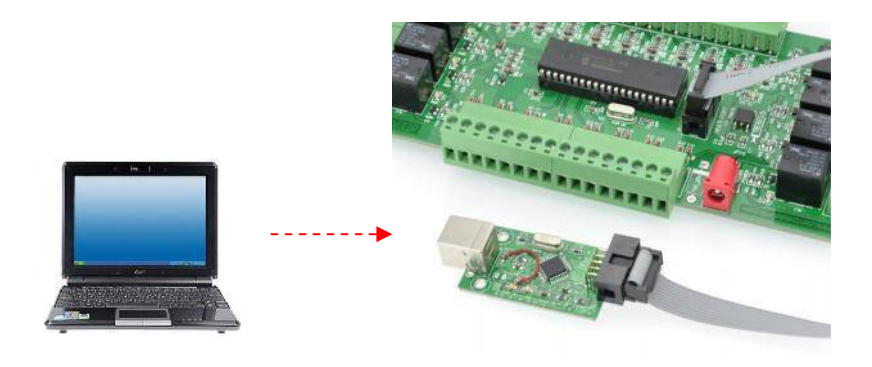

RS232t ba lantılı kullanım

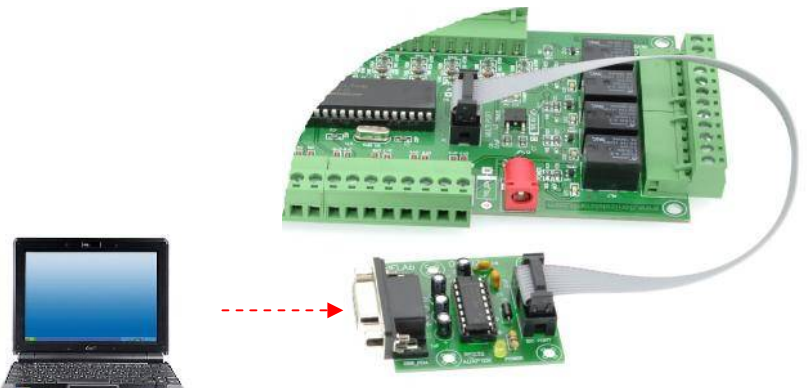

www.denizelektronik.com

| Uzak IP<br>Uzak PORT | 192.158.2  | 100 (ÇİKIŞ      |                   |
|----------------------|------------|-----------------|-------------------|
| ferel PORT           | 7000       |                 |                   |
| UDP Port Aç          |            |                 |                   |
| Paket Çıkış          | B          | : Çıkış         | Alam              |
| PC 255               | PCO        |                 | AL1 AL0           |
| PaketAnalog          | Giriş B    | Analog Giriş    | FW Version        |
| PA                   |            | 2 3 4 5 6 7     | 8 VE              |
| Paket Digital 0      | à iriș — B | : Cigital Giriş | Curum Sorgu       |
| °G                   |            | 2 3 4 5 6 7     | 8 9 A Cik s Durum |
| Cihaz Cevabr         |            |                 |                   |
|                      |            |                 |                   |
| Analog Griş V        | oltajlar   |                 |                   |
|                      |            |                 |                   |

Not:Ethernet ba lantısı hakkındaki tüm bilgiler satı sonrası cd içinde gönderilmektedir

Deniz Elektronik Laboratuvarı tarafından geliştirilen MultiDAS modülü, endüstiyel kontrol alanında ihtiyaç duyulabilecek temel özellikleri üzerinde barındıran bir devredir.

MultiDAS devresi farklı bir mikro denetleyici devresine RS232 bağlantısı ile bağlanarak kontrol edilebildiği gibi, kişisel bilgisayarlara RS232 veya USB üzerinden bağlanarak ve hatta isteğe göre Ethernet / Internet üzerinden de UDP protokolü ile kontrol edilebilmektedir. (Bknz. Şekil 1)

MultiDAS devresinde;

- 8 adet analog giriş
- 10 adet digital giriş
- 8 adet digital çıkış
- 1 adet özel amaçlı (alarm vs) digital çıkış

yer almaktadır. (Bknz. Şekil 1)

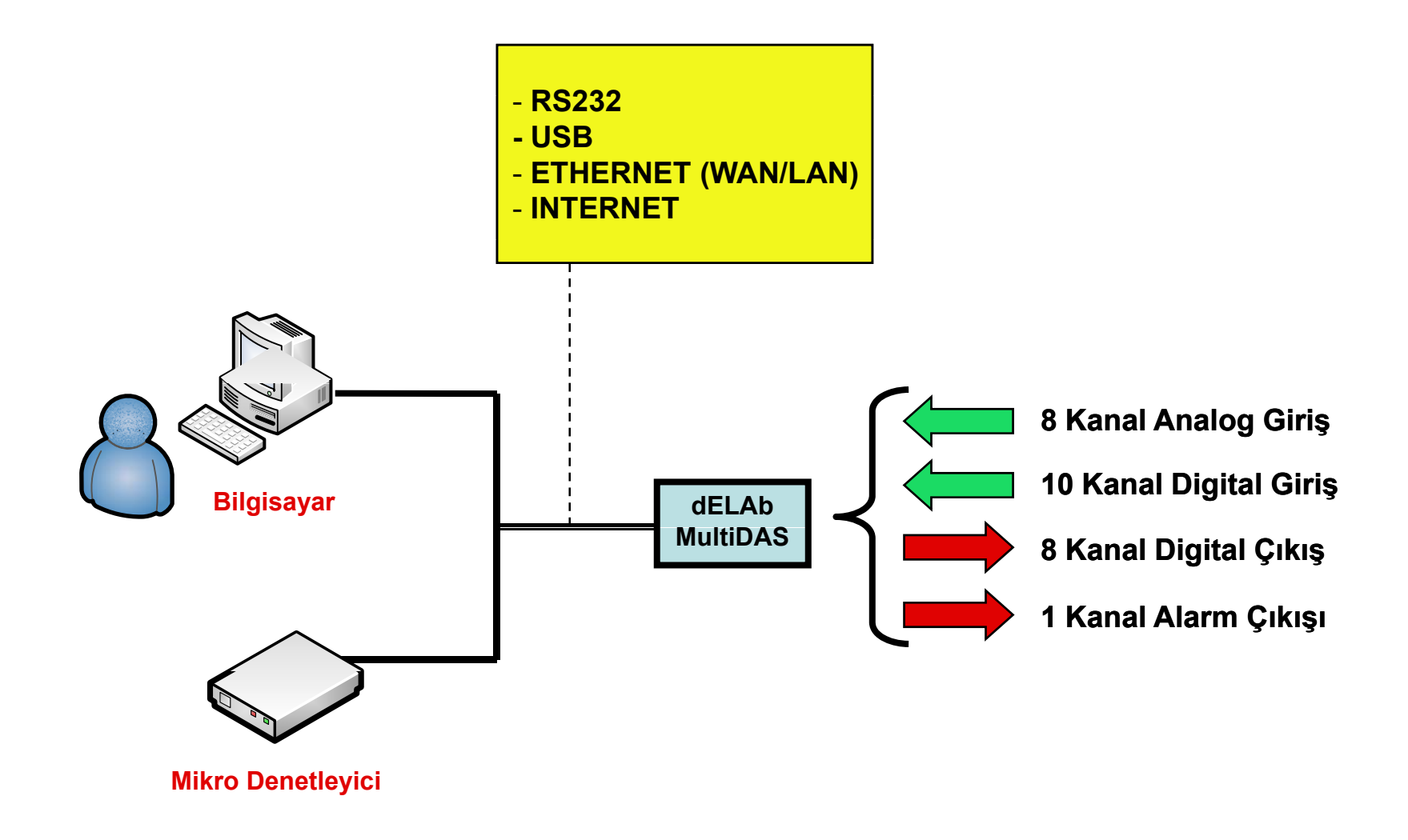

<u>Şekil 1 – MultiDAS Temel Özellikleri</u>

Devre lokal olarak bir bilgisayara RS232 veya USB portları üzerinden bağlanabilir ve lokal olarak çalıştırılabilir.

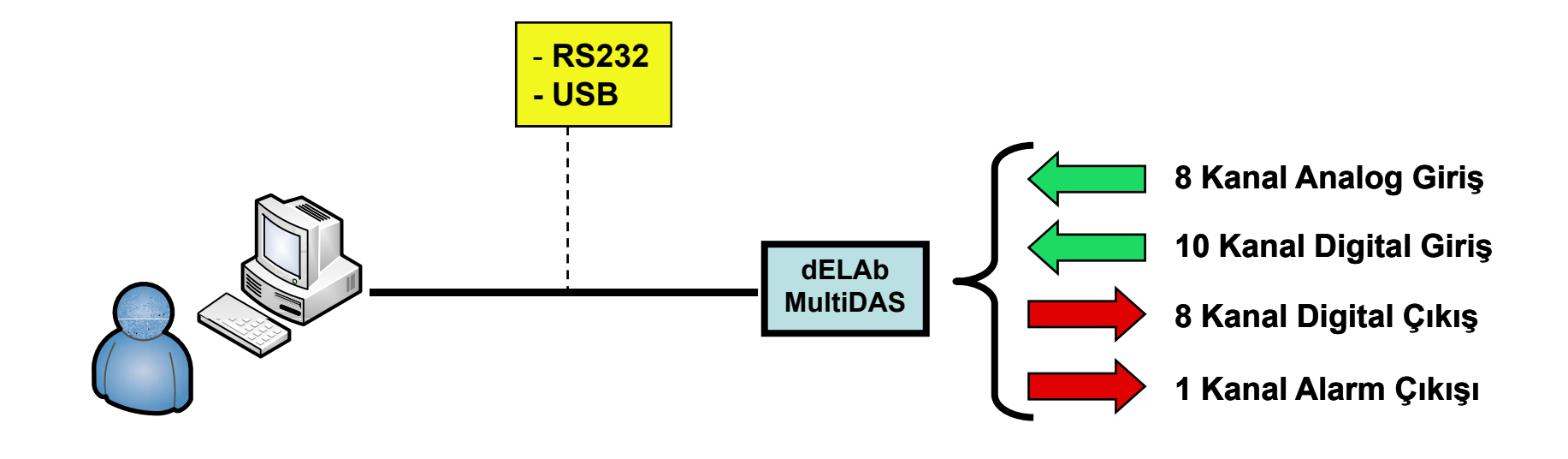

<u>Şekil 2 – MultiDAS Devresinin Bilgisayar İle Kullanımı</u>

Devre lokal olarak farklı bir mikrodenetleyici devresine RS232 veya TTL üzerinden de bağlanabilir ve lokal olarak çalıştırılabilir.

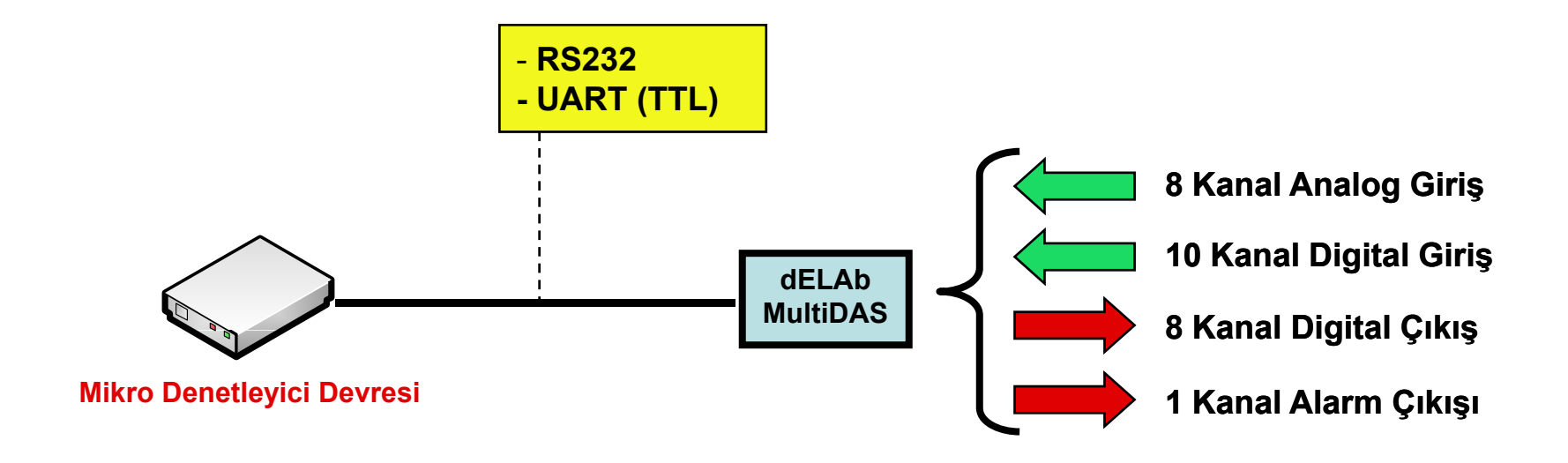

<u>Şekil 3 – MultiDAS Devresinin Farklı bir Mikrodenetleyici Devresi İle Kullanımı</u>

MultiDAS devresi isteğe göre Ethernet/Internet üzerinden de kontrol edilebilmektedir. Bu amaçla devreye ek olarak Ethernet modülü bağlanmakta ve sistem ağ yapınıza adapte edilebilmektedir.

Devreye Internet üzerinden kontrol edilecek ise (farklı lokasyon, farklı şehir ve hatta farklı ülkeden) olağan olarak her iki lokasyondaki internet bağlantısı için Statik (Değişmeyen, Sabit) IP alınması gerekmektedir.

Örneğin;

İstanbul 'daki evinizden Bursa 'daki fabrikanızdaki süreçleri takip veya kontrol etmek istediğinizi düşünürsek; İstanbul ve Bursa 'daki internet bağlantınız için Statik (Değişmeyen, Sabit) IP almanız gerekir.

Komut lokasyonunda bilgisayar kullanılabileceği gibi kendinizin geliştirdiği mikrodenetletici kartı da kullanılabilir. Bu durumda ek olarak her iki lokasyona da (Komut ve Kontrol lokasyonları) ethernet modülü bağlamak yeterli olacaktır.

(Bknz. Şekil – 4)

# dELAb MultiDAS – Endüstriyel Kontrol Ünitesi IP Kurulum Ayarları

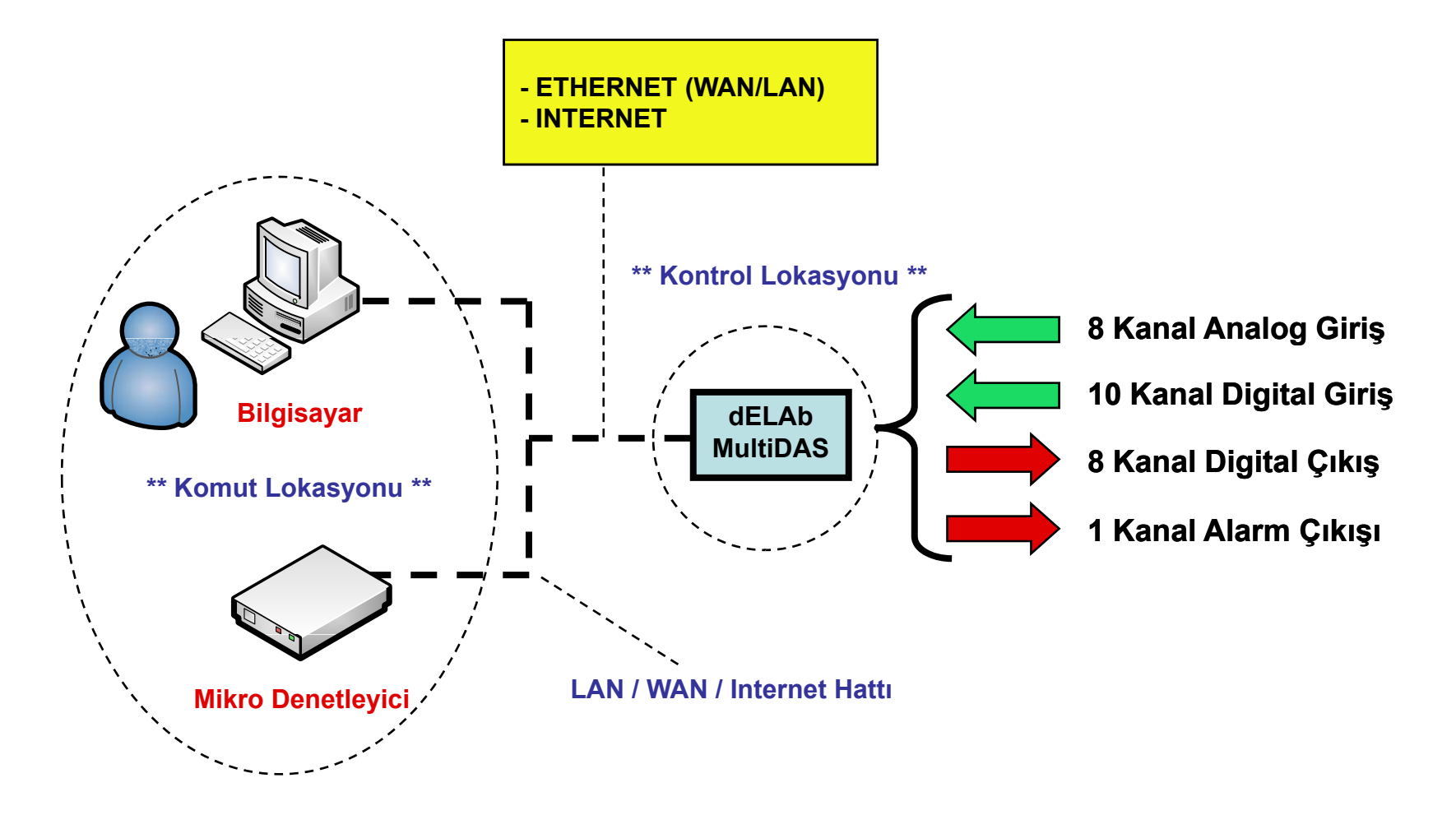

<u>Şekil 4 – MultiDAS Devresinin LAN/WAN veya INTERNET Üzerinden Kullanılması</u>

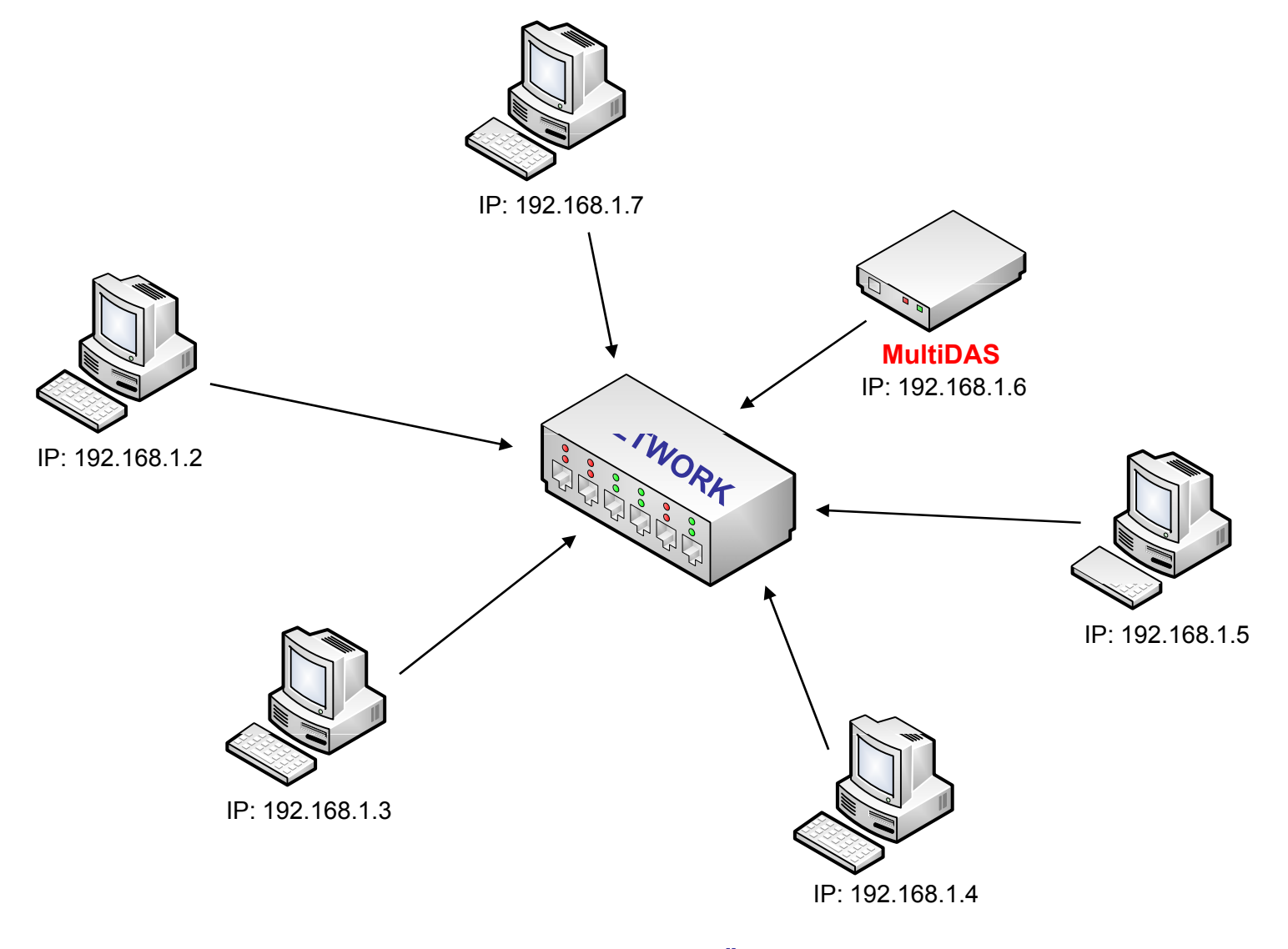

<u>Şekil 5 – MultiDAS Devresinin LAN/WAN Üzerinden Kullanılması</u>

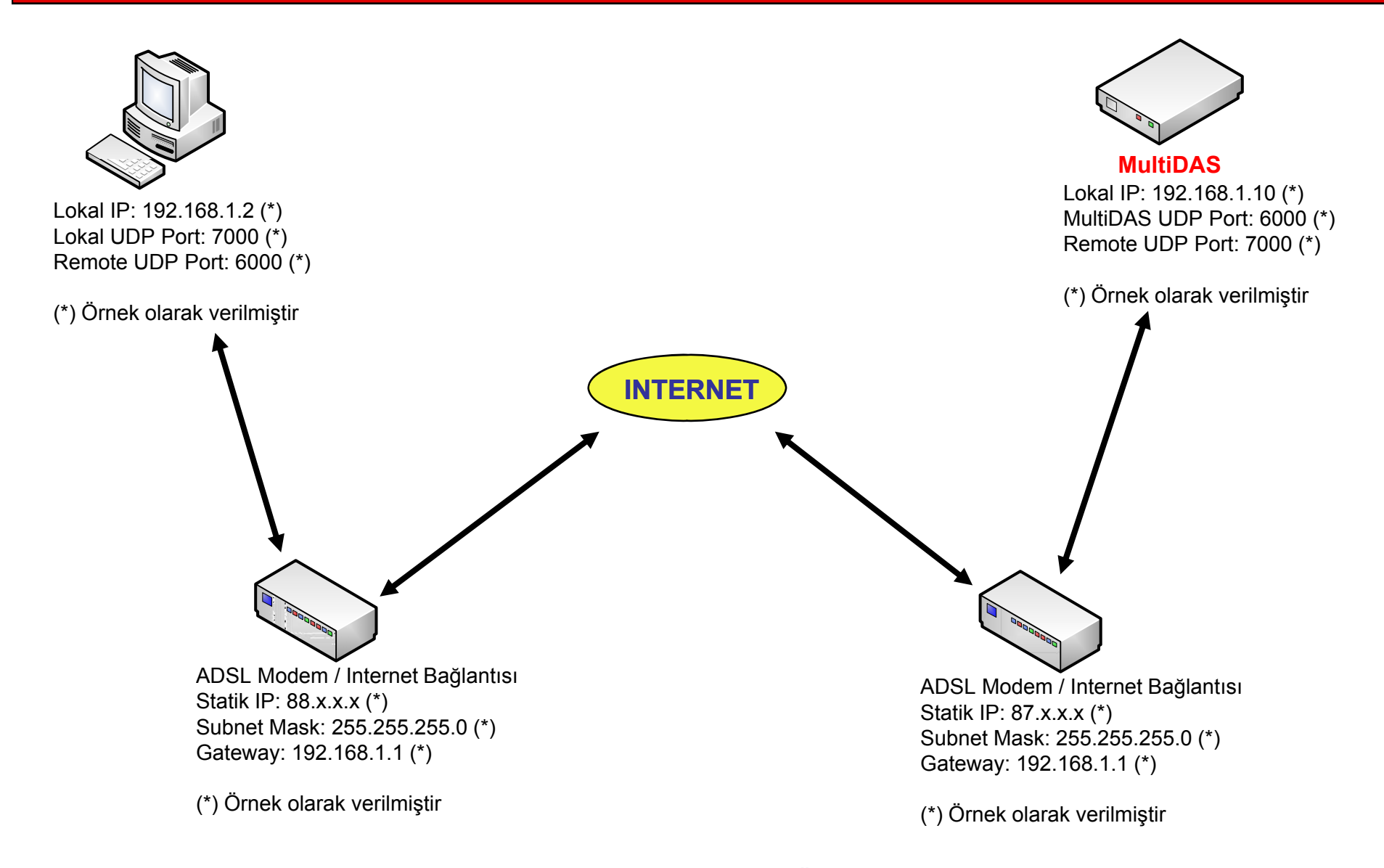

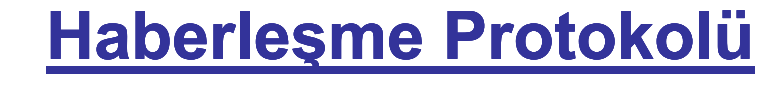

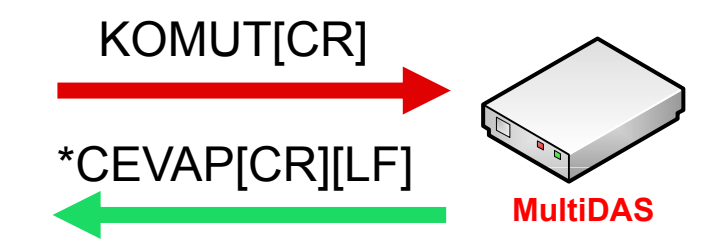

[CR] = Carriage Return, ASCII 13 numaralı karakter [LF] = Line Feed, ASCII 10 numaralı karakter

Komut dizileri her zaman ASCII 13 numaralı karakter (CR) ile biter. MultiDAS bu karakterleri aldıktan sonra komutu uygular ve Cevap gönderir. Gönderilen cevap cümlesi \* karakteri ile başlar ve yine ASCII 13 ve 10 numaralı karakterler olan CR ve LF şeklinde biter. Firmware uyarlaması sorgusu örneği:

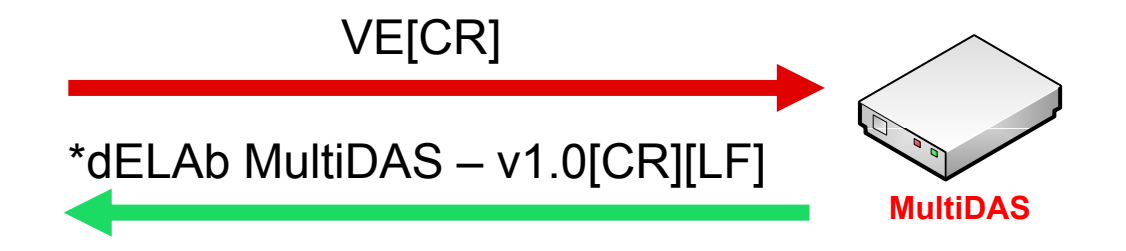

# Kontrol Komutları: VE (Versiyon)

MultiDAS üzerindeki mikrodenetleyici yazılımı için uyarlama sorgusudur.

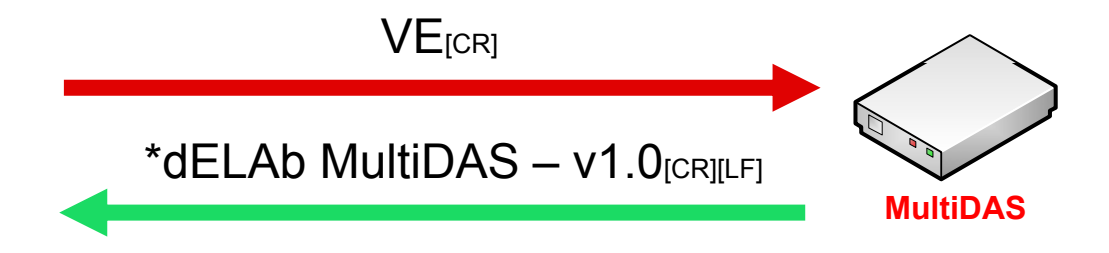

# Kontrol Komutları: AL (Alarm)

Normalde bir alarmı uzaktan açmak ve kapamak için tasarlanmıştır fakat digital çıkış olarak da kullanılabilir.

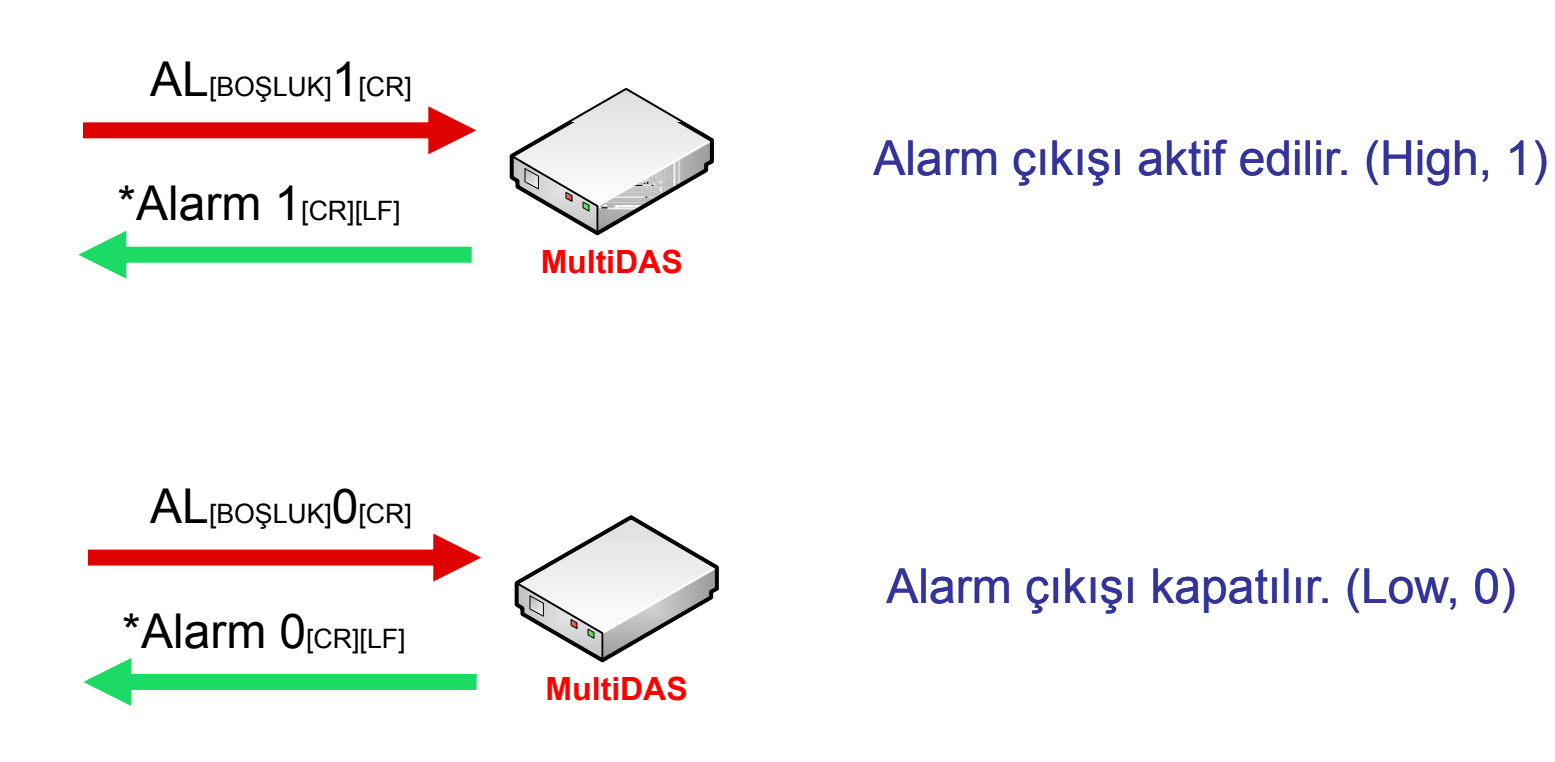

# Kontrol Komutları: PC (Port Çıkış)

PC komutu 8 adet digital çıkışı kontrol eder. 0 ile tüm portlar kapatılabilir, 255 ile tüm portlar açılabilir.

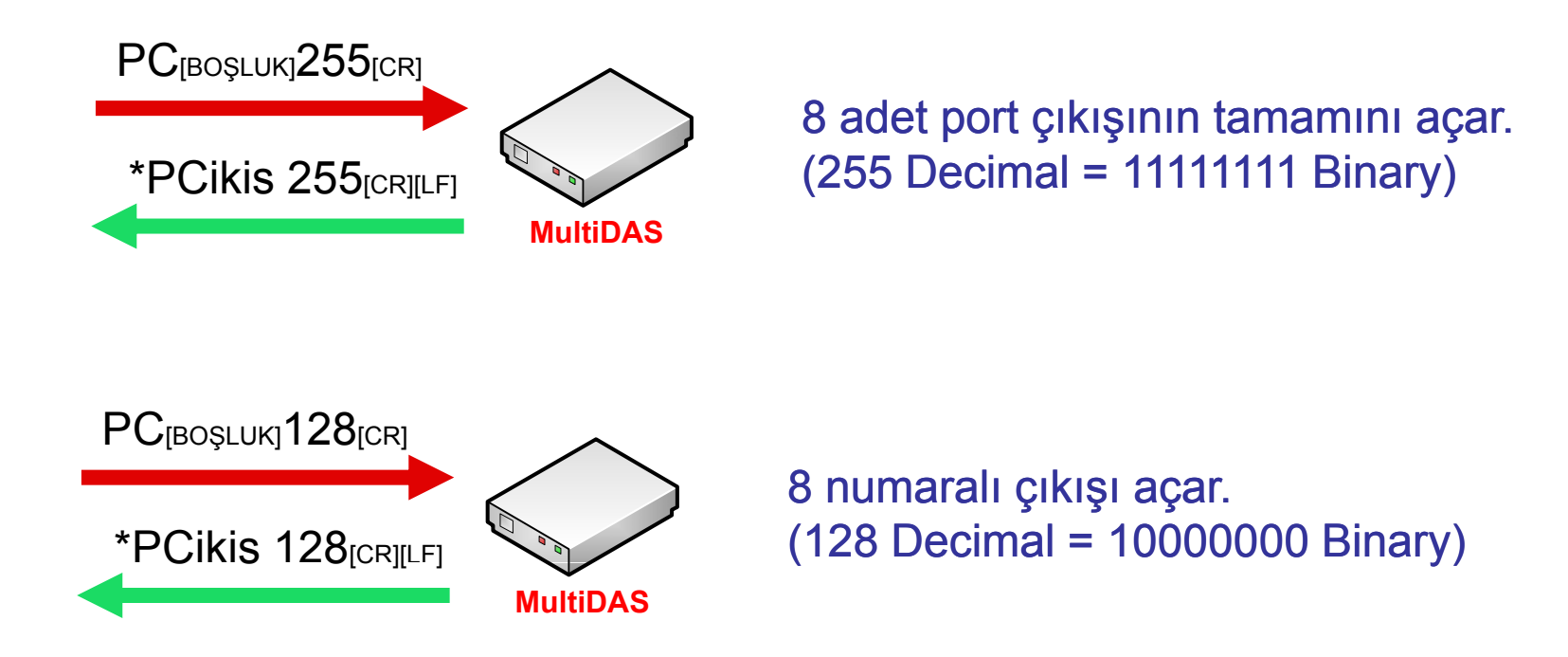

# Kontrol Komutları: RV (Port Oku)

RV komutu, 8 adet digital çıkışın durumunu (açık/kapalı) okumak için kullanılır.

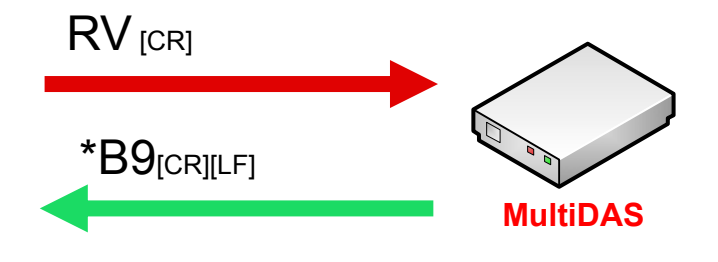

Çıkış portlarının durumu hex olarak bildirilir: B9 (Hex) = 10111001 (Binary) 1: Açık port 0: Kapalı port

Komut setine Firmware v1.5 'de eklenmiştir.

# Kontrol Komutları: BC (Bit Çıkış)

BC komutu, MultiDAS devresindeki digital çıkışları tekil olarak kontrol eder.

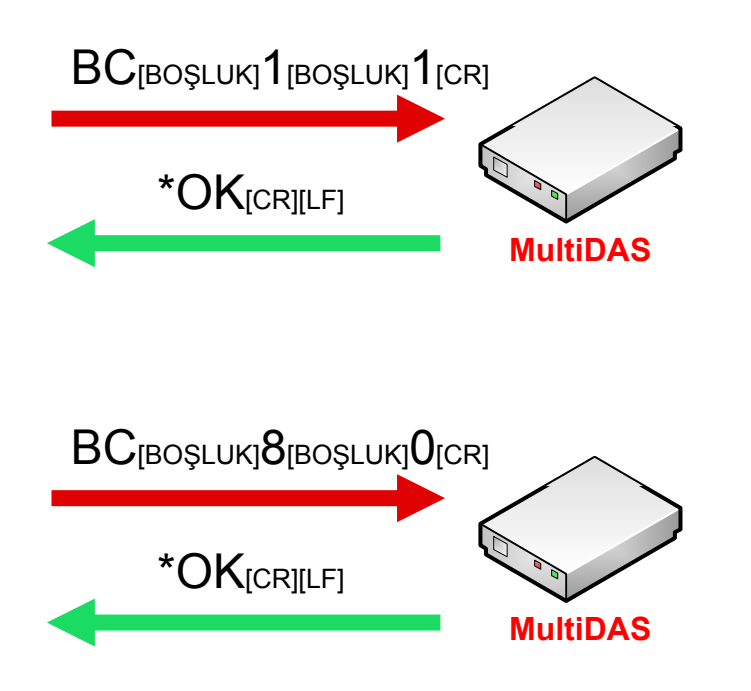

1 numaralı digital çıkış High (1) yapılır.

<u>Visual Basic:</u> MSComm1.Output = "BC 1 1" & Chr(13)

8 numaralı digital çıkış Low (0) yapılır. <u>Visual Basic:</u> MSComm1.Output = "BC 8 0" & Chr(13)

# Kontrol Komutları: PG (Paket Giriş)

PG komutu, MultiDAS devresindeki digital girişlerin Low (0) yada High (1) sorgusunu yapar ve tüm giriş seviyelerini paket olarak tek cevap cümlesinde iletir.

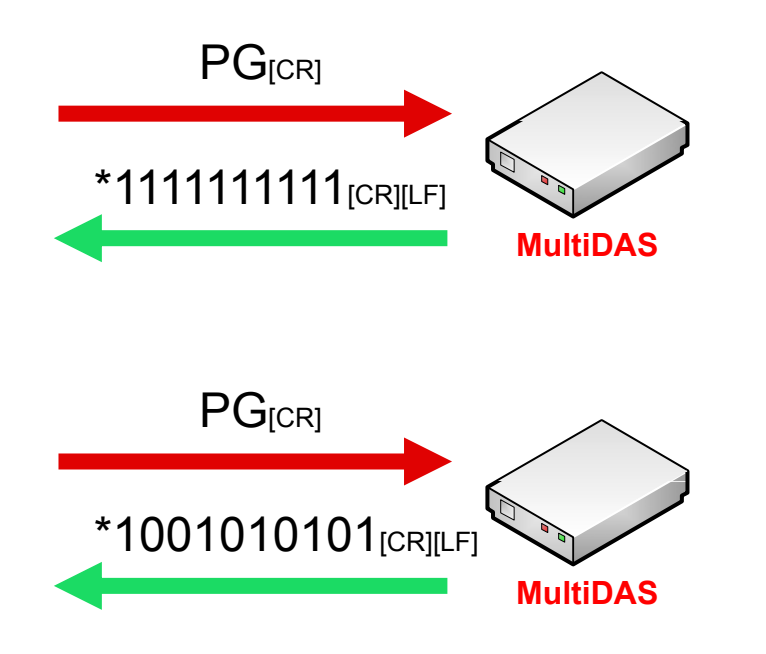

10 adet digital giriş portlarını sorgular. Giriş seviyelerini (0 yada 1) raporlar. Örnekte tüm portlar 1 konumunda.

10 adet digital giriş portlarını sorgular. Giriş seviyelerini (0 yada 1) raporlar. Örnekte bazı portlar 0, bazıları 1 konumunda.

# Kontrol Komutları: BG (Bit Giriş)

BG komutu, MultiDAS devresindeki digital girişleri için tekil olarak Low (0) yada High (1) sorgusunu yapar.

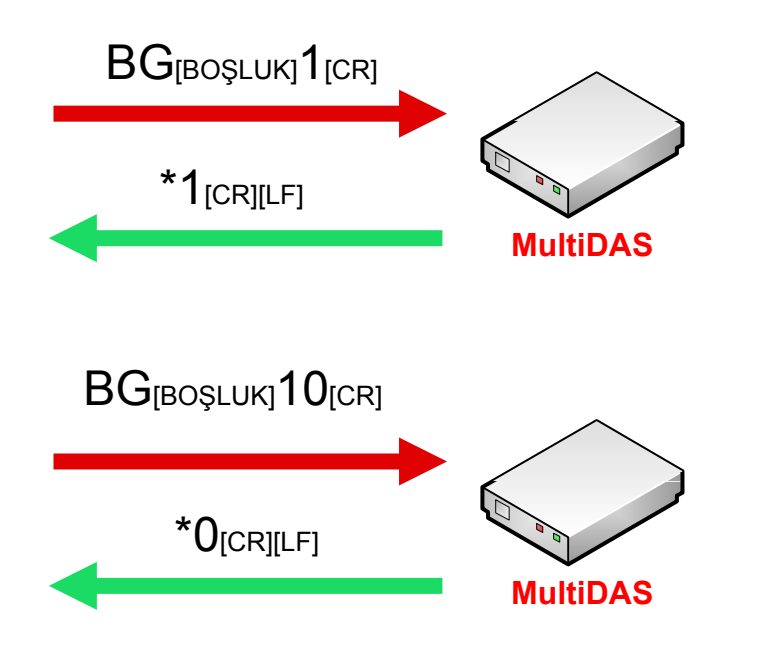

1 numaralı digital giriş portu sorgusu, port girişi High (1) konumunda.

10 numaralı digital giriş portu sorgusu, port girişi Low (0) konumunda.

# Kontrol Komutları: AG (Analog Giriş)

Analog giriş portlarındaki voltajlar tekil olarak sorgulanır. Sorgulanacak portlar 1 'den 8'e kadardır.

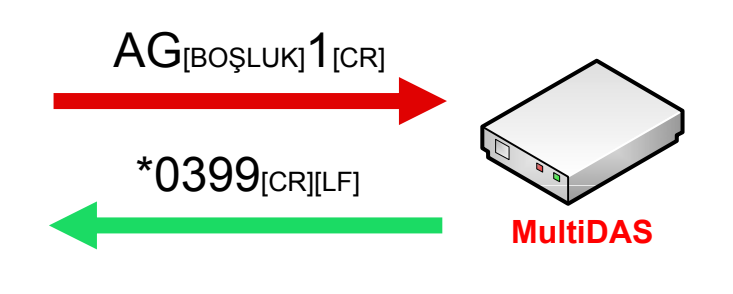

1 numaralı analog giriş voltajı sorgulanır. 0399 (Hex) = 921 (Dec)

Voltaj= (Okunan Değer \* 5) / 1024

Voltaj= (921 \* 5) / 1024 = 4.49 Volt

<u>Visual Basic:</u> MSComm1.Output = "AG 1" & Chr(13)

# Kontrol Komutları: PA (Paket Analog)

Tüm analog giriş portlarındaki voltajlar sorgulanır ve sekizli hexdesimal paket cümlesi olarak cevaplanır.

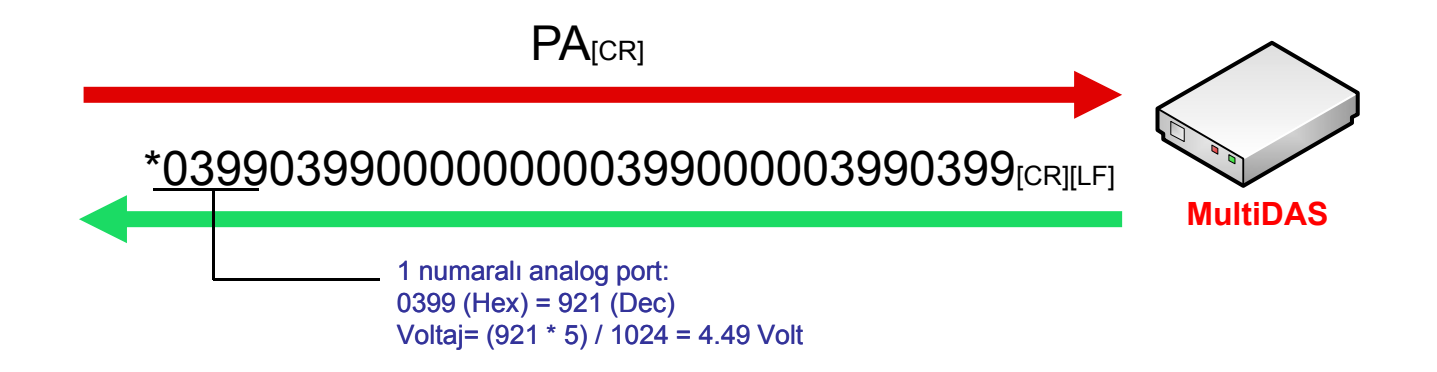

Tüm (8 Adet) analog giriş voltajları sorgulanır.

Voltaj= (Okunan Değer \* 5) / 1024

#### RS232/USB Test Yazılımı

#### Ethernet/Internet Test Yazılımı

| 🏽 Multi DAS - www.denizelektronik.com          | 🗱 Multi DAS - Network Uyarlaması - www.denizelektronik.com 🛛 🔀 |
|------------------------------------------------|----------------------------------------------------------------|
| Com1 🔽 Çalıştır Durdur 🥥 🤅                     | Uzak IP 192.168.1.10 CKIŞ<br>Uzak PORT 6000                    |
| Paket Çıkış Bit Çıkış Alarm                    | Yerel PORT 7000                                                |
|                                                | UDP Port Aç                                                    |
| Paket Analog Giriş Bit Analog Giriş FW Version | Paket Çıkış Alarm                                              |
| PA 1 2 3 4 5 6 7 8 VE                          | PC 255 PC 0                                                    |
| Paket Digital Giriş Bit Digital Giriş          | Paket Analog Giriş Bit Analog Giriş FW Version                 |
| PG 1 2 3 4 5 6 7 8 9 A                         | PA 1 2 3 4 5 6 7 8 VE                                          |
| Cihaz Cevabi                                   | Paket Digital Giriş Bit Digital Giriş                          |
|                                                | PG 1 2 3 4 5 6 7 8 9 A                                         |
| Analog Giriş Voltajları                        |                                                                |
|                                                |                                                                |
|                                                | Analog Giriş Voltajları                                        |
|                                                |                                                                |

Program kaynak kodları devre ile birlikte verilmektedir.

# 1. Uyarı

Aşağıda belirtilen ayarlar haricinde, etkilerinin ne olacağını bilemediğiniz ayarlamaları yapmayınız. Burada anlatılanlar haricinde desteğe İhtiyaç duyulursa bize ulaşabilirsiniz.

# 2. Tanımlar

#### <u>Module IP</u>

Mevcut ağa bağlanan dELAb Ethernet yapısına sahip cihaza atanmak istenen IP adresidir. Ağınızda atanmak istenen IP adresinin başka bir cihaz tarafından kullanılmadığına emin olunmalıdır, aksi halde IP ataması yapıldıktan sonra cihazla haberleşme yapılamaz. NetComm programında modüle DHCP üzerinden otomatik IP ataması yapılması sağlanabilir ancak bu durumda IP adresi her bağlantıda değişiklik gösterebileceği için otomatik atama tavsiye edilmez. Bunun yerine kullanılmayan uygun bir IP adresinin cihaza tahsis edilmesi sağlanmalıdır (Cihaz MAC adresine sabit olarak atanan IP adresi gibi). Örneğin Subnet Mask değeri 255.255.255.0 ve Gateway IP adresinin

192.168.1.1 olduğu bir sistemde Module IP numarası 192.168.1.2 – 192.168.1.255 arasında verilebilir.

#### Module Port

Cihazın ağdaki haberleşmeyi dinleyeceği ve gelen komutları almasını istediğiniz port adresidir ve 0 – 65535 arasında seçilebilir. Port değerinin başka bir işlem tarafından kullanılmadığına ve de Firewall ve/veya antivirüs yazılımlarının seçtiğiniz portu bloke etmediğinden emin olunmalıdır. dELAb varsayılan port değeri: 6000

#### Remote IP

Cihazı sorgulayacak ve cevabın geri gönderileceği uzak aygıtın (Bilgisayar/Tablet/Micro Bilgisayar/Akıllı Telefon/Mikrokontrolör vs) IP adresidir. Eğer uzak aygıt yerel ağ yapısı dışındaysa ağ geçidi yapılandırması düzgün ayarlanmış olmalıdır.

#### Remote Port

Cihaza komut gönderecek ve cevabın geri döndürüleceği port adresidir. Aynı şekilde 0 – 65535 arasında seçilebilir. Port değerinin başka bir işlem tarafından kullanılmadığına ve de Firewall ve/veya antivirüs yazılımlarının seçtiğiniz portu bloke etmediğinden emin olunmalıdır. Eğer uzak aygıt yerel ağ yapısı dışındaysa ağ geçidi yapılandırması düzgün ayarlanmış olmalıdır. dELAb varsayılan port değeri: 7000

#### Gateway IP

Sisteminizi geniş ağ yapısına bağlayan yönlendirici ve/veya modeme ait IP adresidir. Yerel ağdan çıkabilmeniz için bu adresin bilinmesi gerekir. NetComm programı sizin için bu değerleri otomatik olarak alacaktır, emin olmadıkça bu değeri değiştirmeyiniz.

#### Subnet Mask

Ağınızda kaç IP adresi (ağa bağlı cihaz) bulunabileceğini belirten numaradır. Yerel ağ için kullanılan Subnet Mask yapısı ile aynı olmalıdır. NetComm programı sizin için bu değerleri otomatik olarak alacaktır, emin olmadıkça bu değeri değiştirmeyiniz. Örnek vermek gerekirse, pek çok ağ yapısı varsayılan olarak 255.255.255.0 gibi bir Subnet Mask değerine sahiptir. B u değer 255 ethernet uyumlu cihazın ağınıza bağlanabileceğini belirtir. 255.255.0.0 gibi bir Subnet Mask değeri ise 255 x 255 = 65025 ethernet uyumlu cihazın ağınıza bağlanabileceğini belirtir.

## 3. Önceden yapılması gerekenler

#### Cihazı sorgulayacak ünitenin (Bilgisayar, Tablet PC, Akıllı Telefon) IP Numarası bilinmelidir.

(Ethernet Yapılandırma bölümünde anlatılan "Module as Server...." seçeneği seçili değilse.)

Windows tabanlı bilgisayarlarda komut satırına geçilir ve "IPCONFIG" komutu verilir. Komut satırına geçmek için WinXP 'sisteminde "Başlat>>Çalıştır" alanına "COMMAND " yazılır ve çalıştırılır. Siyah arkaplana sahip komut satırı penceresi gözükecektir. Burada "IPCONFIG" komutu yazılıp çalıştırıldığında o sisteme ait IP yapılandırması raporlanır.

Win7 'de ise windows logosuna tıklanır ve komut alanına "COMMAND" ve açılan komut satırında ise aynı şekilde "IPCONFIG" yazılarak rapor sorgulanır. Aşağıdaki resimlerde Win7 için bilgisayar IP numarasının tesbiti resimlenmiştir:

Android işletim sistemine sahip tablet veya akıllı telefonlarda cihaza atanmış IP numarası Settings >> Wireless Controls >> Wi-Fi settings 'den bağlanılan ağ seçeneğine tıklanarak sorgulanabilir.

| Diğer sonuçlar     COMMAND × Kapat +                                                                                                    |       |   |
|----------------------------------------------------------------------------------------------------|-------|---|
| T:\Windows\system32\command.com                                                                                                    | - 0   | x |
| C:\>IPCONFIG                                                                                                    |       |   |
| Kablosuz LAN bagdastiricisi Kablosuz Ag Baglantisi 2:                                                                                                    |       |   |
| Medya Durumu Medya Baglantisi kesildi<br>Baglantiya özgü DNS Soneki :                                                                                                    |       |   |
| Kablosuz LAN bagdastiricisi Kablosuz Ag Baglantisi:                                                                                                    |       |   |
| Baglantiya özgü DNS Soneki : Home<br>Raglanti Yavel IPu6 Odvesi · fe802472:537:493a:c9<br>IPu4 Adresi : 192.168.1.2<br>Alt Ag Maskesi : 192.168.1.1<br>Varsayilan Ag Geçidi : 192.168.1.1 | c1%13 |   |
| Tunnel baqdastirici isatap.Home:                                                                                                    |       |   |

**Referansınız için:** 

Cihazı sorgulayacak ünitenin (Bilgisayar, Tablet PC, Akıllı Telefon) IP Numarası

Yerel Ağınıza ait Varsayılan Ağ Geçidi (Gateway) IP Adresi :\_

## 3. Önceden yapılması gerekenler (önceki sayfadan devam)

#### NetComm Yazılımı Bilgisayara Kurulmalıdır!

Cihazınızın ağ ayarlarını yapabilmeniz için NetComm yazılımının kurulması gerekmektedir. Yazılım çalıştırıldığında aşağıdaki gibi bir pencere açılacaktır:

| nnection Sources                                                                                  | s<br><sup>o</sup> Broadcast) 🔘 Se                                                                        | rial port                        | ▼ 19200                                                                                                    | •                                                                   | Search Device          | s UD                           | P Terminal                       | CP/IP Terminal      | Serial Termina |
|---------------------------------------------------------------------------------------------------|----------------------------------------------------------------------------------------------------|----------------------------------|----------------------------------------------------------------------------------------------------|---------------------------------------------------------------------|------------------------|--------------------------------|----------------------------------|---------------------|----------------|
| lostName<br>10DULE-C507D7                                                                         | Device IPAddress<br>192.168.1.66                                                                         | DHCP (AutoIP)<br>Disabled (Using | Listening<br>Static IP) 8001:UD                                                                                    | Port Remote IP/P<br>P 192.168.1.23                                  | ort Ru<br>:5001:UDP 00 | nning Mode<br>000h:11m:52s (ru | Firmware<br>nning) stdNET A 1.0. | 8 / SE1720 NBOO     | T 1.0.0        |
| rice Ethernet Conf<br>Device Local Netv<br>Host Name<br>Automatic IP<br>IP Address<br>Subnet Mask | figuration Device Ha<br>work Parameters<br>MODULE-C507D7<br>DHCP Status<br>192.168.1.66<br>255.255.255.0 | rdware Configura                 | tion Smart Comman<br>Device Communicati<br>Static (Stored in Fla<br>Device Server:<br>Host Port:<br>V Start Lister | ds<br>ion Sockets<br>ish Memory) Active<br>8001<br>hing on Power Up | e (Stored in RAM       |                                | Operation Modes<br>Serial-       | To-Ethernet Configu | uration        |
| Gateway IP<br>Primary DNS<br>Secondary DNS                                                        | 192.168.1.1<br>192.168.1.1<br>192.168.1.1                                                                |                                  | Device Client:                                                                                                    | 192 169 1 22                                                        |                        |                                |                                  |                     |                |
| MAC Address                                                                                       | 00-52-58-C5-07-D7                                                                                        | Edit                             | Remote Port:                                                                                                    | 5001<br>ect to Remote Serv                                          | UDP<br>er (TCP/IP)     |                                |                                  |                     |                |
| Device Info<br>Serial Number<br>Firmware Ver.                                                     | A0130000 - 07C507E<br>stdNET A 1.0.8/SE1                                                                 | )7<br>720 NBOC<br>Upgrade        |                                                                                                    |                                                                     | Ed                     | it                             |                                  |                     |                |

## 3. Önceden yapılması gerekenler (önceki sayfadan devam)

Cihazınızı RJ45 kablosu ile mevcut ağ yapınıza bağlayın ve güç kaynağı bağlayıp çalıştırın.

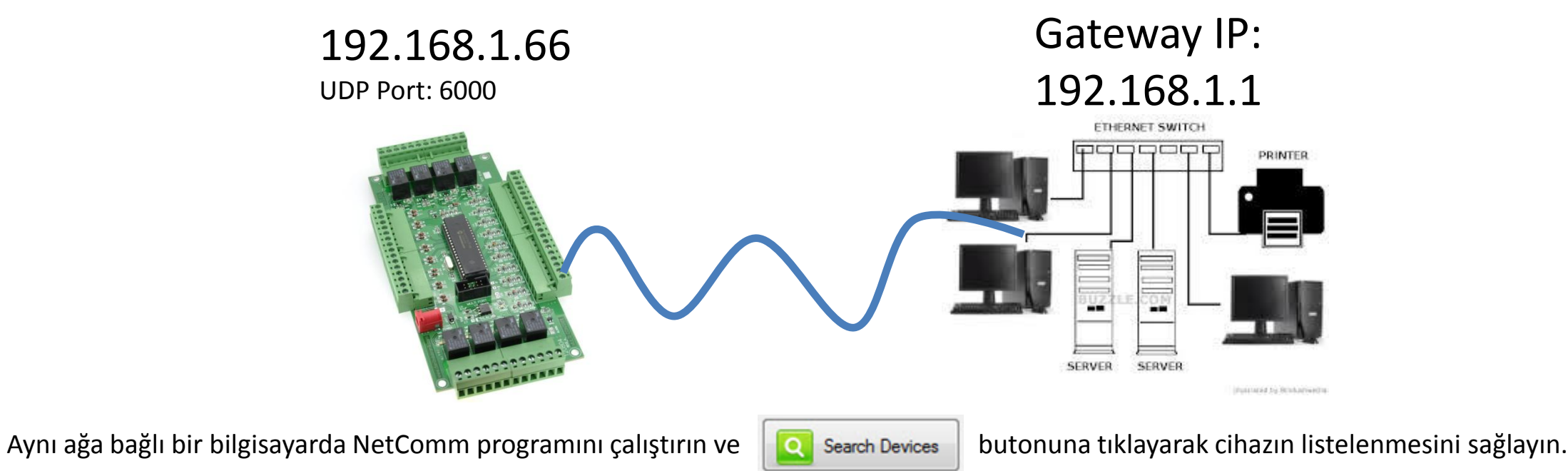

Varsayılan IP değerleri ve port adresleri görüntülenecektir. Değerleri değiştirmek için «EDIT» butonuna tıklayın, değerleri değiştirin ve «SAVE» butonuna tıklayarak modüle yazılmasını sağlayın.

| NetComm V1.0.3                                                                                                    | PetComm V1.0.3                                                                                                    |
|----------------------------------------------------------------------------------------------------|----------------------------------------------------------------------------------------------------|
| le                                                                                                    | g File                                                                                                    |
| Connection Sources       Image: Connection Sources       Image: Conne                                                                                                    | Connection Sources           Image: Second Area (UDP Broadcast)         Second Provide Second Provide Provide Provide                         |
| HostName Device IPAddress DHCP (AutoIP) Listening Port Remote IP/Port Running Mode Firmware MODULE-C507D7 192.168.1.66 Disabled (Using Static Data and the second tipe constraints) static Socket Parameters static Socket Parameters and the second static Socket Parameters and the second s | HostName Device IPAddress DHCP (AutoIP) Listening Port Remote IP/Port Running Mode Firmware<br>MODULE-C507D7 192.168.1.66 Disabled (Using Stati-um conclusion, 100.401.120.2000,UDB, conclusion, and the static Socket Parameters Exponential of the static socket set of the static socket set of the st |
| During Crown                                                                                                    | Device Server                                                                                                    |
| Host Port anos                                                                                                    | Host Port: 6000                                                                                                    |
| evice Ethemet Configuration   Device Local Network Parameters   Host Name   MODULE/C507D7   Automatic IP   DHCP   Status   IP Address   192.168.1.66   Subnet Mask   255.255.255.0   Gateway IP   192.168.1.1   Primary DNS   192.168.1.1   MAC Address   00-52-58-C5-07-D7   Image: Mark Connect to Remote Server (TCP/IP)                                                                                                    | Device Local Network Parameter<br>Host Name MODULE.CS<br>Automatic IP DHCP S<br>IP Address 192.168.1.6<br>Subnet Mask 255.255.55<br>Gateway IP 192.168.1.1<br>Primary DNS 192.168.1.1<br>Secondary DNS 192.168.1.1<br>Secondary DNS 192.168.1.1<br>MAC Address 00-52-58-C5-07-D7<br>© Edit Auto Connect to Remote Server (TCP/IP)                                                                                                    |
| Device Info<br>Serial Number A0130000 - 07C507D7<br>Firmware Ver. stdNET A 1.0.8/SE1720 NBOC                                                                                                    | Device Info Serial Number A0130000 - 07C507D7 Firmware Ver. stdNET A 1.0.8/SE1720 NBOC Upgrade                                                                                                    |
| dy                                                                                                    | E Ready                                                                                                    |
|                                                                                                    | dFIAb – Deniz Elektronik.com   www.delab.net   www.denizelektron                                                                                                    |

## 3. Önceden yapılması gerekenler (önceki sayfadan devam)

DHCP 'nin seçili olmadığına dikkat ediniz!

Nedini şu: Cihazınıza otomatik IP adresi atanmasını sağlar. IP adresi elektrik kesintileri gibi mevcut ağınıza her bağlanışta değişebilir. Cihaza erişebilmeniz için IP adresini her daim bilmeniz gereklidir. DHCP kullanmak isterseniz tavsiyemiz cihazınıza ait MAC adresine IP adresi bağlamanızdır. Bu yapıldığında cihaz ağınıza her bağlanışta aynı IP adresini alacaktır.

| onnection Source:<br>) Local Area (UDF | s<br>9 Broadcast) 🔘 Se           | erial port                       | ▼ 19200 ▼                           | ] Search                                 | Devices UDP                             | Terminal TCP/IP Termina                    | al 🤇 Serial Terminal |
|----------------------------------------|----------------------------------|----------------------------------|-------------------------------------|------------------------------------------|-----------------------------------------|--------------------------------------------|----------------------|
| HostName<br>MODULE-C507D7              | Device IPAddress<br>192.168.1.66 | DHCP (AutoIP)<br>Disabled (Using | Listening Po<br>Static IP) 6000:UDP | t Remote IP/Port<br>192.168.1.23:7000.UE | Running Mode<br>P 00000h:00m:16s (runni | Firmware<br>ng) stdNET A 1.0.8 / SE1720 NB | 300T 1.0.0           |
|                                        |                                  |                                  |                                     |                                          |                                         |                                            |                      |
| vice Ethernet Conf                     | iguration Device Ha              | ardware Configurat               | ion Smart Communication             | Sockete                                  | 00                                      | aration Modes                              |                      |
| Host Name                              | MODULE-C507D7                    |                                  | Static (Stored in Flash             | Memory) Active (Stored                   | n RAM)                                  | Serial-To-Ethernet Co                      | nfiguration          |
| IP Address                             | 192.168.1.66                     |                                  | Host Port: 6                        | 000 (L                                   | DP -                                    |                                            |                      |
| Subnet Mask                            | 255.255.255.0                    |                                  | V Start Listening                   | g on Power Up                            |                                         |                                            |                      |
| Gateway IP                             | 192.168.1.1                      |                                  |                                     |                                          | 80                                      |                                            |                      |
| Secondary DNS                          | 192.166.1.1                      |                                  | Device Client:                      |                                          |                                         |                                            |                      |
| MAC Address                            | 00-52-58-C5-07-D7                |                                  | Remote IP: 1<br>Remote Port: 7      | 92.168.1.23                              | DP +                                    |                                            |                      |
|                                        |                                  | Edit                             | 🕢 Auto Connec                       | to Remote Server (TCP/                   | IP)                                     |                                            |                      |
| Device Info<br>Serial Number           | A0130000 - 07C507                | D7                               |                                     |                                          |                                         |                                            |                      |
| Firmware Ver.                          | stdNET A 1.0.8/SE1               | 720 NBOC                         |                                     | ſſ                                       | Z Edit                                  |                                            |                      |

## 3. Önceden yapılması gerekenler (önceki sayfadan devam)

Ethernet Yapılandırma Seçenekleri

«Module as Client Server»

Cihazınız sadece ve sadece «Remote IP/Port» alanında belirtilen adresten gelen komutlara itibar eder.

«Module as Server/Reply to Sender's Socket (IP/Port)»

Cihazınız «Remote IP/Port» alanında belirtilen adres ne olursa olsun, herhangi bir IP/Port 'dan gelen komuta cevap verir.

| Connection<br>Connection                                                                      | Sources<br>rea (UDP Broad                                              | cast) 🔘 Se                                                                                                    | enal port                                                                                                    | 19200 👻                    | Search De                                                                | vices UDP Tem                            | ninal                                   | Serial Terminal |
|-----------------------------------------------------------------------------------------------|------------------------------------------------------------------------|----------------------------------------------------------------------------------------------------|----------------------------------------------------------------------------------------------------|----------------------------|--------------------------------------------------------------------------|------------------------------------------|-----------------------------------------|-----------------|
| HostName<br>MODULE-                                                                           | Devic<br>C507D7 192.1                                                  | ce IPAddress<br>68.1.66                                                                                              | DHCP (AutoIP)<br>Disabled (Using Static IP)                                                                                                    | Listening Port<br>6000:UDP | Remote IP/Port<br>192.168.1.23:7000:UDP                                  | Running Mode<br>00000h:00m:02s (running) | Firmware<br>stdNET A 1.0.8 / SE1720 NBC | DOT 1.0.0       |
| evice Et<br>Device<br>Host I<br>Autor<br>IP Add<br>Subne<br>Gatew<br>Primar<br>Secor<br>MAC J | erial-To-Ether<br>Serial Chann<br>Bit Stop Time<br>-Ethemet Pro<br>UDP | ial-To-Etheme<br>el UART1<br>e Auto (by B<br>tocol Selection<br>Module a<br>Module a<br>Remote<br>Module a<br>Remote | ation t) x 0,1ms audRate) x 0,1ms audRate) x 0,1ms audRate) x 0,1ms audRate) x 0,1ms audRate) x 0,1ms audRate x 0,1ms audRate | vs                         | end/reply always thru Devic<br>oft)<br>odule<br>Server<br>oft)<br>iodule | ce Client socket                         | on Modes<br>Serial-To-Ethernet Con      | figuration      |
| Device<br>Serial<br>Firmw                                                                     | Parameters ret                                                         | rieved from                                                                                                    | device<br>Upgrade                                                                                                    |                            |                                                                          | Edit                                     |                                         |                 |

# 3. Önceden yapılması gerekenler (önceki sayfadan devam)

#### Örnek kontrol yazılımlarının kurulması ve çalıştırılması

Cihazınızla birlikte CD ve/veya internet kısayolu ile indirebileceğiniz örnek program sunulmaktadır. Bu programlar Visual Basic veya C# dillerinde olabilirler. Programları çalıştırdığınızda hata mesajı alabilirsiniz, bu hata mesajları genellikle kullanılan kütüphanelerin sisteminizde olmayışından kaynaklanmaktadır.

#### «MSWINSCK.OCX Missing» Hata Mesajı

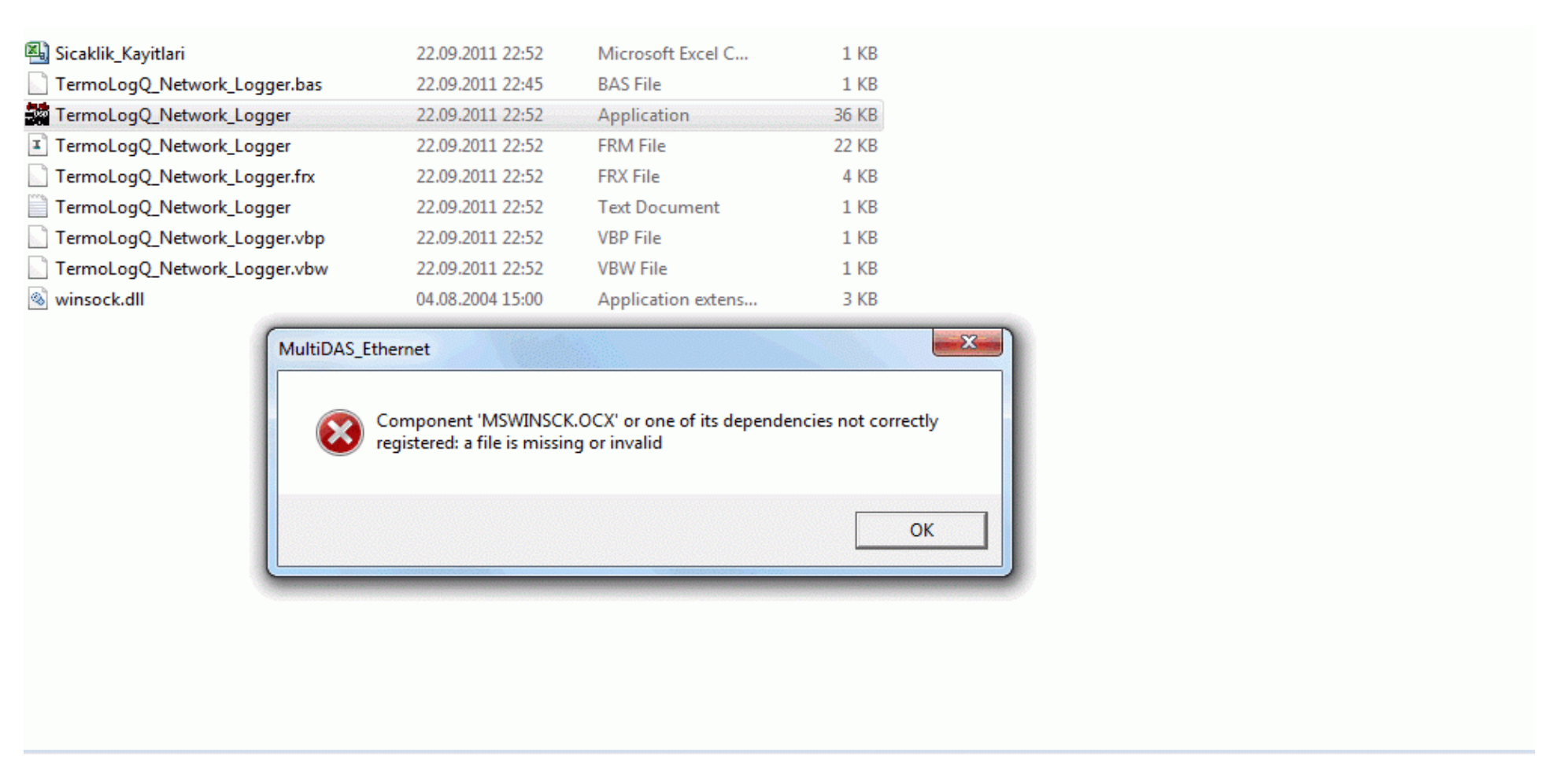

#### <u>ÇÖZÜM</u>

- 1. Programlarla birlikte verilen MSWINSCK.OCX dosyasını C:\Windows\System32 klasörüne kopyalayın (WinXP için)
- 2. Başlat\Çalıştır 'da şu komutu verin: REGSVR32 C:\Windows\System32\MSWINSCK.OCX

# 4. Yerel Ağ Üzerinden Erişim Örneği

| RetComm V1.0.3                                                                                                    | 🎇 Multi DAS - Network Uyarlaması - www.denizelektronik.com 🛛 🔀                                                                                                    |
|----------------------------------------------------------------------------------------------------|----------------------------------------------------------------------------------------------------|
| File Connection Sources Connection Sources Connecti | Uzak IP         192.168.2.2         QKIŞ           Uzak PORT         6000            Yerel PORT         7000                                                                                                    |
|                                                                                                    | UDP Port Kapat                                                                                                    |
| Device Element Configuration Device Hardware Configuration Smatt Commands  Device Local Network Parameters Host Name MultiDAS Automatic IP DHCP OK IP Address 192.168.2.2 Subnet Mask 255.255.255.0 Gateway IP 192.168.2.1 Primary DNS 192.168.2.1 Device Client: Remote IP: 192.168.2.55 Remote Port: 7000 UDP Device Client: Remote IP: 192.168.2.55 Remote Port: 7000 UDP Auto Connect to Hemote Server (ICP/IP) Auto Connect to Hemote Server (ICP/IP) Auto Connect to Hemote Server (ICP/IP) Auto Connect to Hemote Server (ICP/IP) C Auto Connect to Hemote Server (ICP/IP) Device Info Serial Number A0130000 - 070C753E Fimmware Ver. stdNET A 1.0.5/SE1720 NBOC                                                                                                    | PC 255       PC 0       AL 1       AL 0         Paket Analog Giriş       Bit Analog Giriş       Fw Version         PA       1       2       3       4       5       6       7       8       VE         Paket Digital Giriş       Bit Digital Giriş       Bit Digital Giriş       1       2       3       4       5       6       7       8       VE         Paket Digital Giriş       Bit Digital Giriş       1       2       3       4       5       6       7       8       9       A         Cihaz Cevabi       *       00FB00D500B500B500BC015801A101790171       Analog Giriş Voltajlar       0.0000       0.0000       0.0000       0.0000       0.0000       0.0000 |
| Ready                                                                                                    |                                                                                                    |

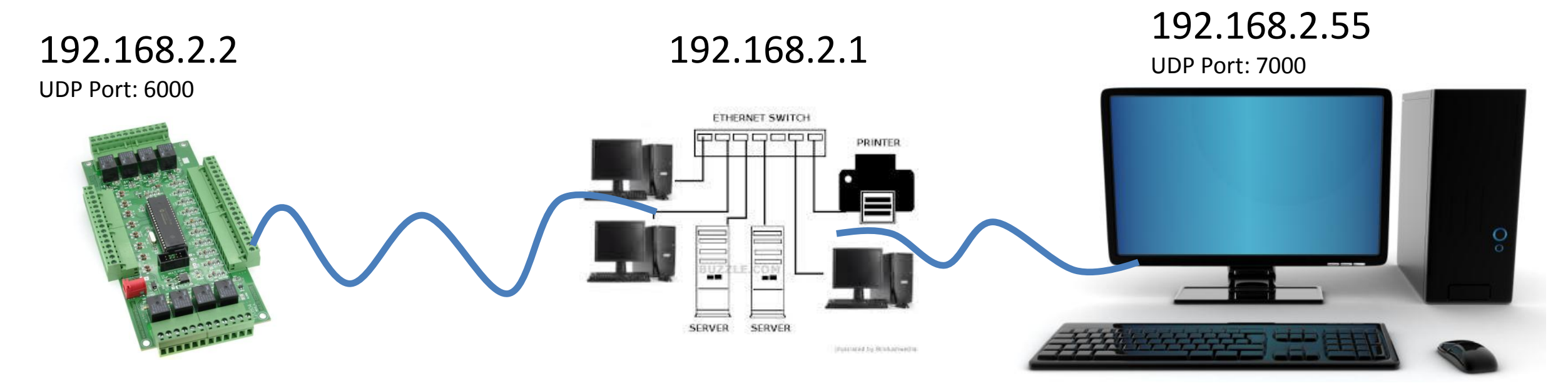

dELAb – Deniz Elektronik.com | <u>www.delab.net</u> | <u>www.denizelektronik.com</u>

5. İnternet Üzerinden Erişim Örneği

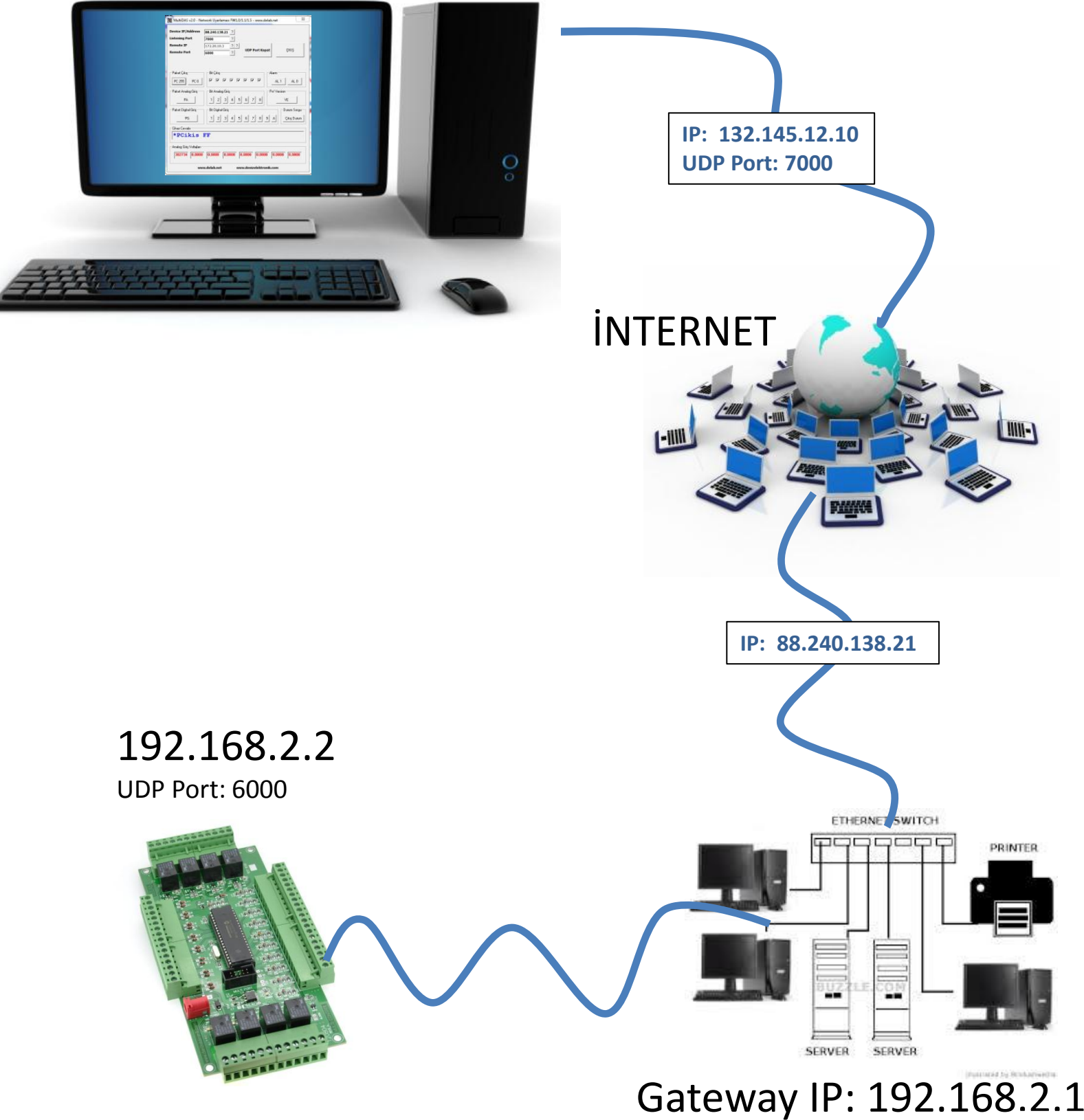

Örnek olarak yanda verilen bir sistem ile cihazınıza internet üzerinden erişmek için öncelikle Router/ADSL Modem üzerinde NAT / Port Forwarding / Port Yönlendirme ayarını yapmanız gereklidir.

NAT ayarı ile, belirlediğiniz porta gelen verilerin hangi port üzerinden hangi IP tarafından işleneceğini belirlemiş olursunuz.

Yandaki örneğe bakarsak;

Port 6000 'e gelen veriler iç ağda 192.168.2.2 IP adresine 6000 numaralı port üzerinden gönderilmelidir.

Bir sonraki sayfada bunu sağlayan Router NAT Ayarlarını göreceksiniz.

5. İnternet Üzerinden Erişim Örneği / Router NAT Ayarı 1

| Port Y | 'önlendi  | rme                         | Uygulamalar        | Port Tetikleme         | DMZ ALG                | Adres Eşle                         | ştirme            |                   |                         |                   |          |  |
|--------|-----------|-----------------------------|--------------------|------------------------|------------------------|------------------------------------|-------------------|-------------------|-------------------------|-------------------|----------|--|
| ſ      | Port Yo   | önlendirm                   | ne, çevrimiçi oyur | n, P2P dosya payla     | şımı gibi bazı interne | et ak <mark>tivitelerini ya</mark> | ipmak veya hatta  | ağınızda sunucu b | arındırmak istediğini   | izde yaygın olar: | ak       |  |
|        | Kullan    | וווי. <b>בע, ווו</b> ע<br>ו |                    | in ayınızdaki benin    | bir ferer Ay isteriita | si në dogra bil ş                  | ekilde neuşini ku |                   | ik için bir kopra biaşı |                   |          |  |
|        | Yeni<br># | Durum                       | Hizmet Adı         | WAN Arayüzü            | Sunucu IP A            | Başlangıç<br>Portunu<br>Tətiklərmə | Bitiş Portu       | Çeviri Başla      | Çeviri Bitiş P          | Protokol          | Değiştir |  |
|        | 1         | 9                           | MultiDAS_2         | iptv_ATM               | 192.168.2.2            | 6000                               | 6000              | 6000              | 6000                    | UDP               | 21       |  |
|        | TCP       | ot:<br>portu 508            | 305, TR-069 bağı   | lantı istek portu içir | ı ayrılmış             |                                    |                   |                   |                         |                   |          |  |
|        |           |                             |                    |                        |                        |                                    |                   |                   |                         |                   |          |  |

Yukarıdaki ayarlama ile port 6000 'e gelen veriler (Trigger Port) iç ağda 6000 numaralı port (Translation Port) üzerinden 192.168.2.2 IP adresine yönlendirilir.

## 5. İnternet Üzerinden Erişim Örneği / Router NAT Ayarı 2

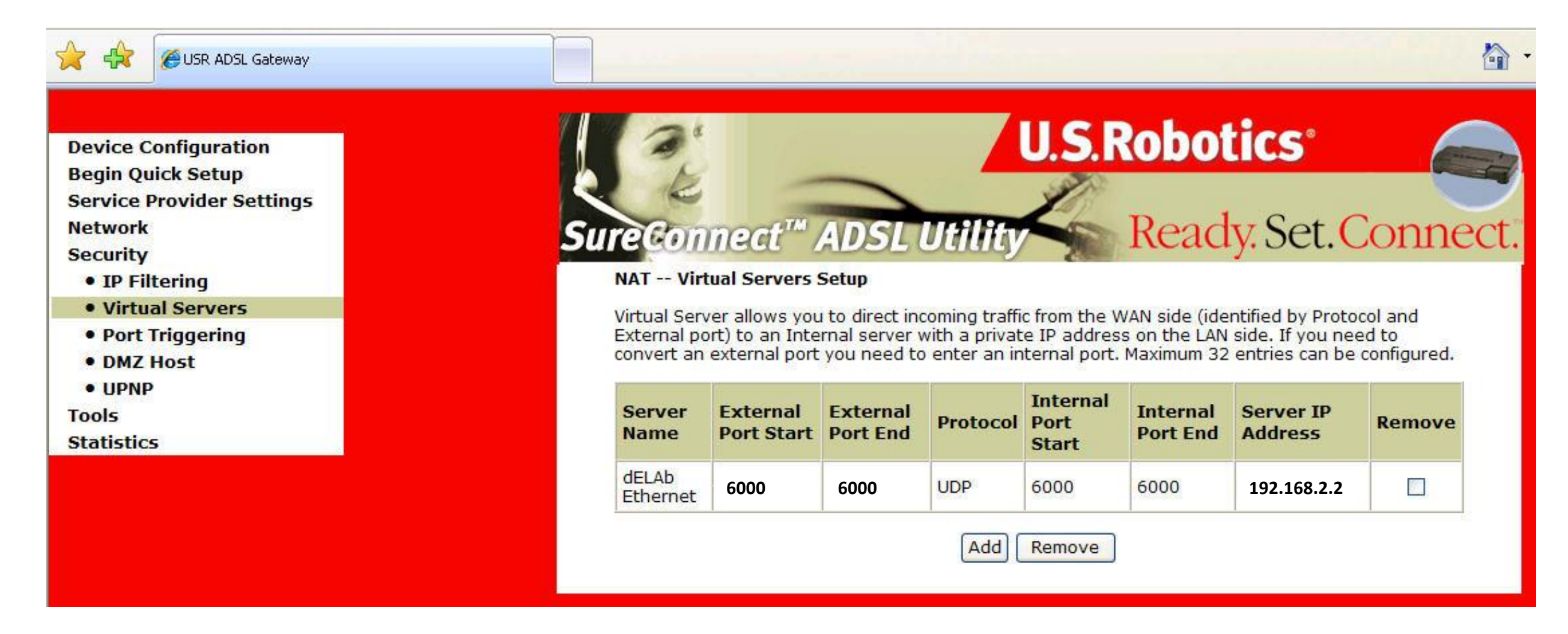

Yukarıdaki ayarlama ile port 6000 'e gelen veriler (Trigger Port) iç ağda 6000 numaralı port (Translation Port) üzerinden 192.168.2.2 IP adresine yönlendirilir.

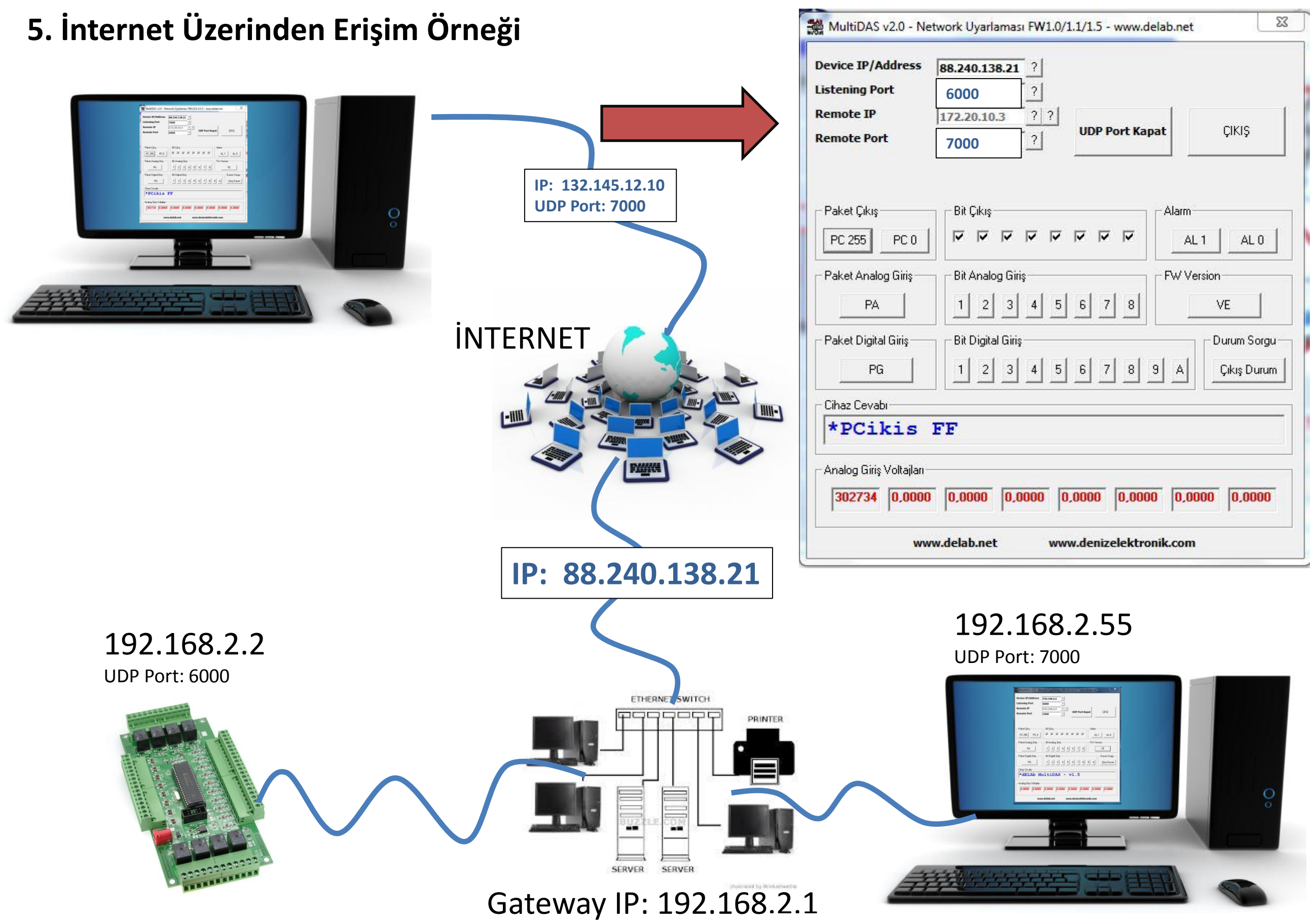

dELAb – Deniz Elektronik.com | <u>www.delab.net</u> | <u>www.denizelektronik.com</u>

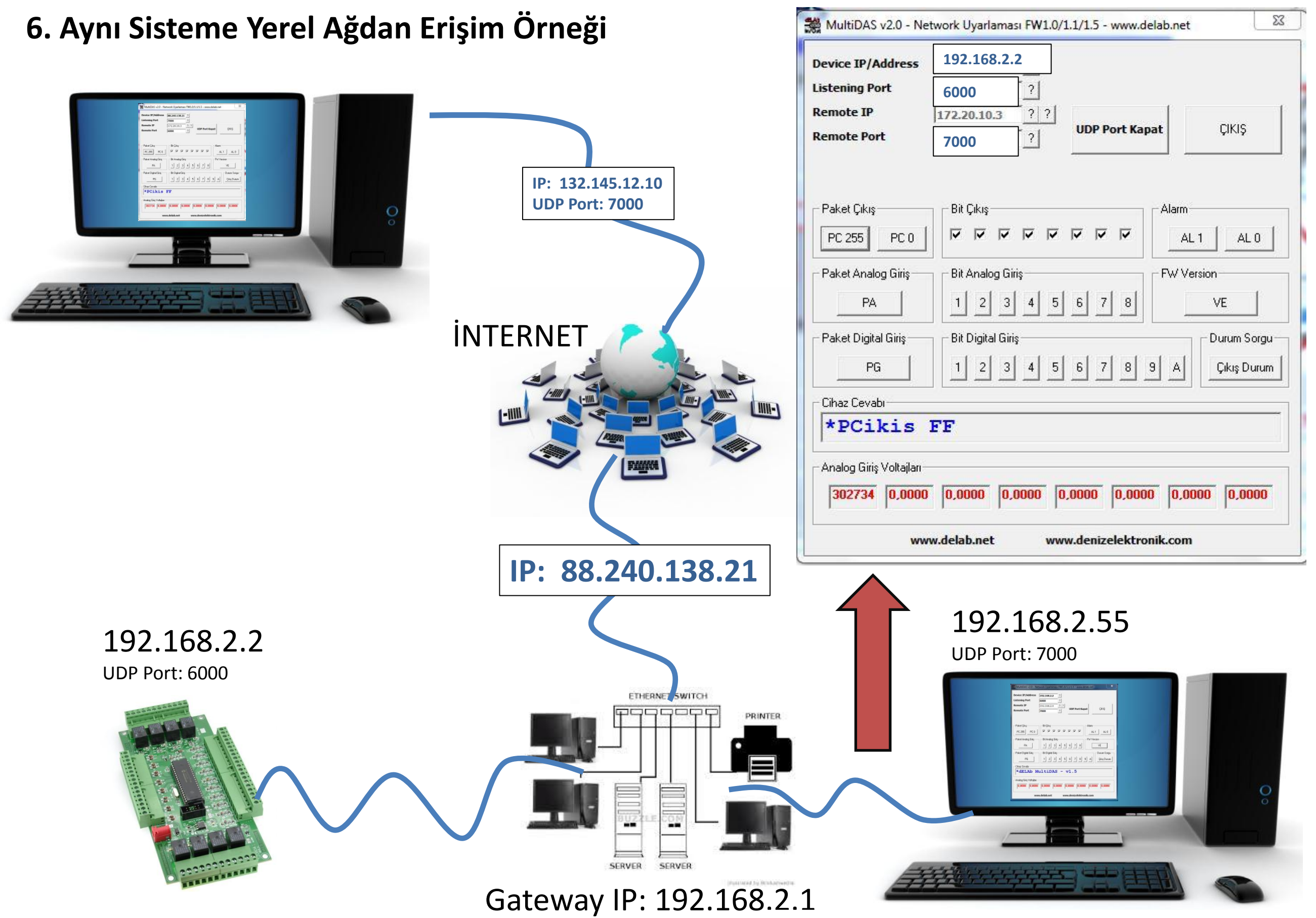